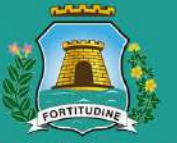

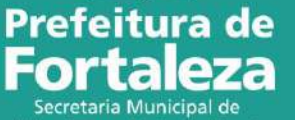

Secretaria Municipal de Urbanismo e Meio Ambiente

# Manual da Autorização Especial de Utilização Sonora para Estabelecimento - AEUS

Fortaleza, 2020

#### Prefeitura de Fortaleza Storaria Municipal de Urbaniero Mes Ambierte

# Índice

1. INTRODUÇÃO

#### 2. DEFINIÇÃO

#### 3. EMISSÃO

3.1 FLUXOGRAMA 3.2 PASSO A PASSO

#### 4. ISENÇÃO

4.1 FLUXOGRAMA 4.2 PASSO A PASSO

#### 5. ALTERAÇÃO 5.1 FLUXOGRAMA 5.2 PASSO A PASSO

#### 6. RENOVAÇÃO 6.1 FLUXOGRAMA 6.2 PASSO A PASSO

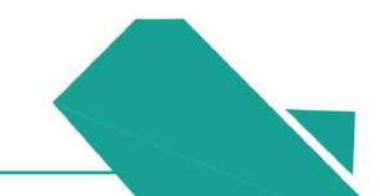

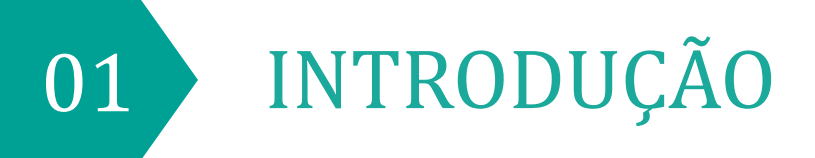

## 1. Introdução

Este Manual de Licenciamento se propõe a indicar os caminhos a serem percorridos para emitir, renovar ou alterar uma Autorização Especial de Utilização Sonora para Estabelecimento – AEUS ou solicitar a sua isenção.

Primeiramente, é preciso apresentar o **Canal Urbanismo e Meio Ambiente** que fornece todas as informações relativas ao licenciamento no município de Fortaleza, com todos os serviços disponíveis na Secretaria Municipal do Urbanismo e Meio Ambiente – SEUMA.

Os serviços de licenciamento estão listados em uma aba específica, onde constam as relações de documentos necessários, fluxos, prazos, legislação específica e manuais orientativos referentes a cada serviço.

#### Prefeitura de Fortaleza Scetaria Municipal de Urbanismo e Meio Ambiente

#### Prefeitura de Fortaleza

### Urbanismo e Meio Ambiente

ome Serviços Infocidade Licenciamento Painel de Negócios Urbanos. Código da Cidade

- (SEUMA) Acompanhamento de Processos Físicos (SEUMA) Adoção de Praças e Áreas Verdes (SEUMA) Árvore na Minha Calçada (SEUMA) Certidões (SEUMA) Certificação Fator Verde (SEUMA) Evento em Área de Orla
- (SEUMA) Fale com a Seuma
- (SEUMA) Licenciamento Ambiental
- (SEUMA) Licenciamento da Construção / Edificações
- (SEUMA) Licenciamento do Funcionamento

#### Relação de Serviços no Canal Urbanismo e Meio Ambiente

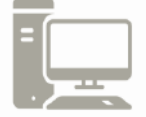

Link do Canal Urbanismo e Meio Ambiente https://urbanismoemeioambiente.fortaleza.ce.gov.br/

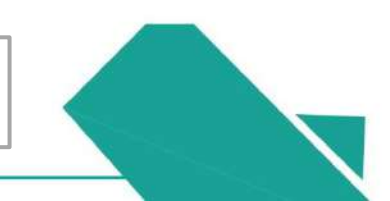

## 1. Introdução

Na Plataforma **Fortaleza Online**, sistema de licenciamento municipal *online*, estão disponíveis 49 serviços para o cidadão, como: **Autorização Especial de Utilização Sonora para Estabelecimentos – AEUS**, Consulta de Adequabilidade Locacional, Alvará de Construção, Alvará de Funcionamento, Plano de Gerenciamento de Resíduos, Licenciamento Ambiental, Licença Sanitária, Certidão e outros.

O Fortaleza Online possui um MANUAL que se encontra na aba "Outros Serviços". Nele estão listadas os itens solicitados em cada serviço e os prazos de emissão.

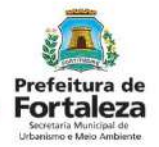

#### FORTALEZA ONLINE

| A Prefeitura de Fortaleza a qualquer hora e em qualquer lugar com o cidadão!                                                                                     |
|----------------------------------------------------------------------------------------------------|
| Veja qual serviço você deseja:                                                                                                    |
| Cadastro Técnico Municipal                                                                                                    |
| Outros Serviços                                                                                                    |
| Acesse o Sistema DataGed<br>Confira aqui os documentos necessários para emissão dos licenciamentos<br>Consulte o CNAE da atividade<br>Manual do Fortaleza Online |
| Verifique a autenticidade de qualquer Documento ou Licença                                                                                                    |

Página do Fortaleza Online

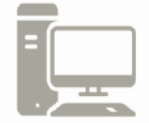

Link do Fortaleza Online https://portal.seuma.fortaleza.ce.gov.br/fortalezaonline/portal/

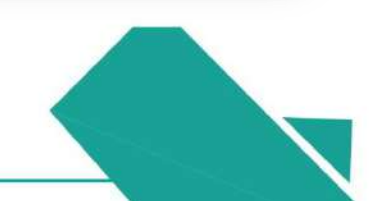

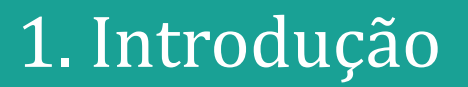

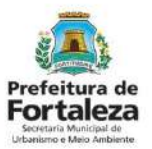

Para utilizar a Plataforma do Fortaleza Online é necessário se cadastrar usando um *e-mail* válido, seu número de CPF e uma senha.

\*Observação: O *e-mail* não poderá ser o mesmo já utilizado no sistema por outro CPF.

A seguir, será feita uma apresentação do procedimento para solicitação da Autorização Especial de Utilização Sonora para Estabelecimentos – AEUS apresentando as etapas disponíveis no Fortaleza Online.

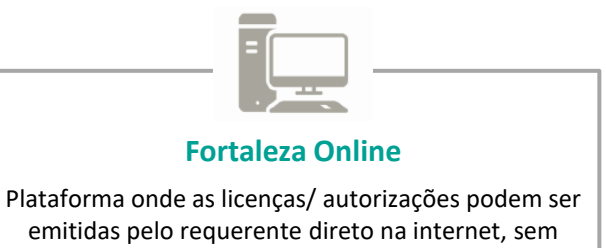

precisar se deslocar para SEUMA.

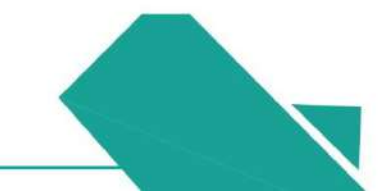

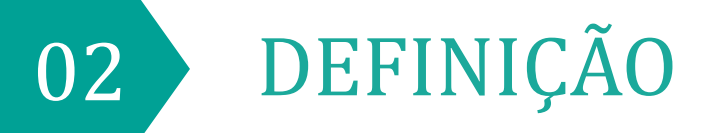

A Autorização Especial de Utilização Sonora - AEUS é o documento que autoriza a utilização de equipamento sonoro em estabelecimentos (rádios, televisores, bandas, aparelhos ou utensílios sonoros), sendo emitida automaticamente a partir de atos declaratórios, podendo a Autorização ser monitorada e o estabelecimento ser fiscalizado a qualquer tempo.

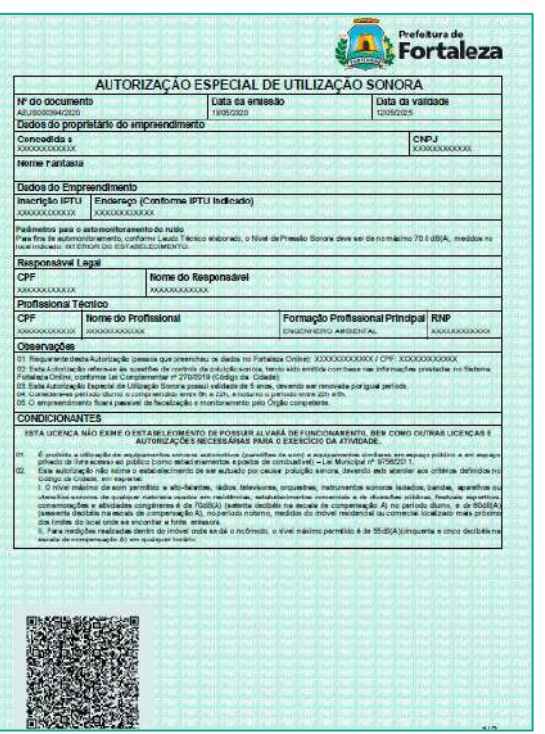

Exemplo de Autorização Especial de Utilização Sonora

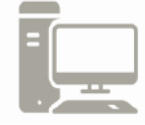

Link da Autorização Especial de Utilização Sonora para Estabelecimento - AEUS https://portal.seuma.fortaleza.ce.gov.br/fortalezaonline/portal/listaservicos.jsf?hash=autoriz acoes especiais estabelecimentos

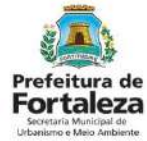

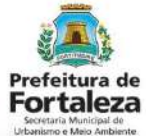

A emissão da Autorização Especial de Utilização Sonora fica condicionada à apresentação de LAUDO TÉCNICO elaborado por profissional habilitado, junto com a Anotação de Responsabilidade Técnica - ART (CREA/CE) ou Registro Responsabilidade Técnica - RRT (CAU/BR), assegurando que o estabelecimento cumpre os critérios da Lei Complementar nº 270/2019 (Código da Cidade) no que se refere à emissão de ruído.

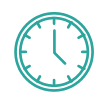

VALIDADE 05 ANOS E DEVE SER RENOVADA POR IGUAL PERÍODO

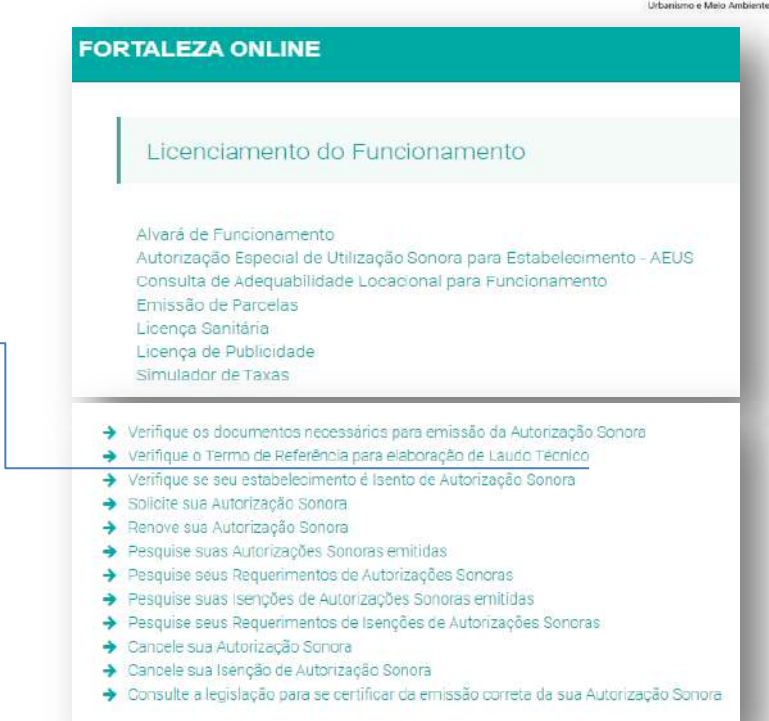

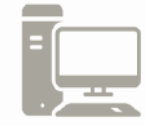

Link da Autorização Especial de Utilização Sonora para Estabelecimento - AEUS https://portal.seuma.fortaleza.ce.gov.br/fortalezaonline/portal/listaservicos.jsf?hash=autoriz acoes especiais estabelecimentos

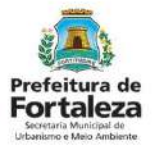

De acordo com o Art. 96 da Lei Complementar nº 270/2019, o nível máximo de som permitido a alto-falantes, rádios, televisores, orquestras, instrumentos sonoros isolados, bandas, aparelhos ou utensílios sonoros de qualquer natureza usados em residências, estabelecimentos comerciais e de diversões públicas, festivais esportivos, comemorações e atividades congêneres é de 70dB(A) (setenta decibéis na escala de compensação A) no período diurno (entre 6h e 22h), e de 60dB(A) (sessenta decibéis na escala de compensação A), no período noturno (entre 22h e 6h), medidos do imóvel residencial ou comercial localizado mais próximo dos limites do local onde se encontrar a fonte emissora.

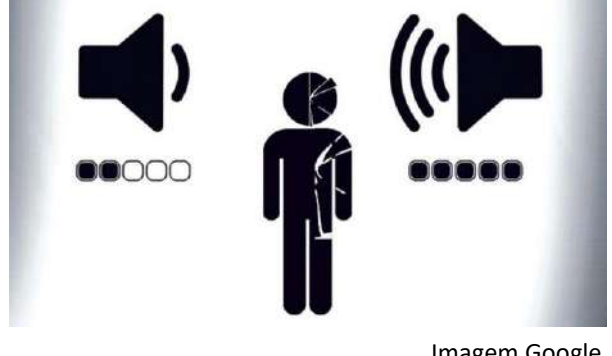

Imagem Google

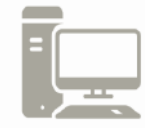

Link da Autorização Especial de Utilização Sonora para Estabelecimento - AEUS https://portal.seuma.fortaleza.ce.gov.br/fortalezaonline/portal/listaservicos.jsf?hash=autoriz acoes especiais estabelecimentos

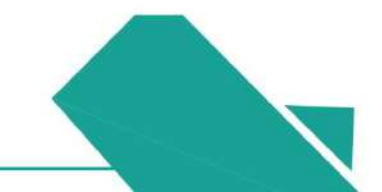

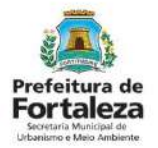

É disponibilizado, também, a **Isenção de Autorização Especial de Utilização Sonora.** Esta é uma ferramenta que permite ao cidadão verificar, de forma automática e gratuita, se é necessário obter autorização para utilização de equipamento sonoro, sendo isentos dessa autorização os estabelecimentos que utilizem **SOM AMBIENTE.**  De acordo com a Lei Complementar nº 270/2019 (Código da Cidade), considerase **som ambiente** os estabelecimentos que produzam ruídos com nível de pressão sonora de até **60dB(A)** medidos **no interior** do estabelecimento.

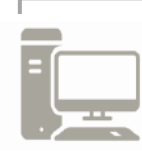

Link da Isenção de Autorização Especial de Utilização Sonora para Estabelecimento - AEUS https://portal.seuma.fortaleza.ce.gov.br/fortalezaonline/portal/login.jsf?hash=/portal/arearestrita/ isencoesautorizacoessonorasestabelecimentos/requerimentosisencoesautorizacoessonorasestabelecimentos/

ecimentos.jsf

A Isenção de Autorização Especial de Utilização Sonora **não possui validade**, podendo esta perder sua validez apenas nos casos em que houver modificação na Legislação ou quando as características do empreendimento forem modificadas.

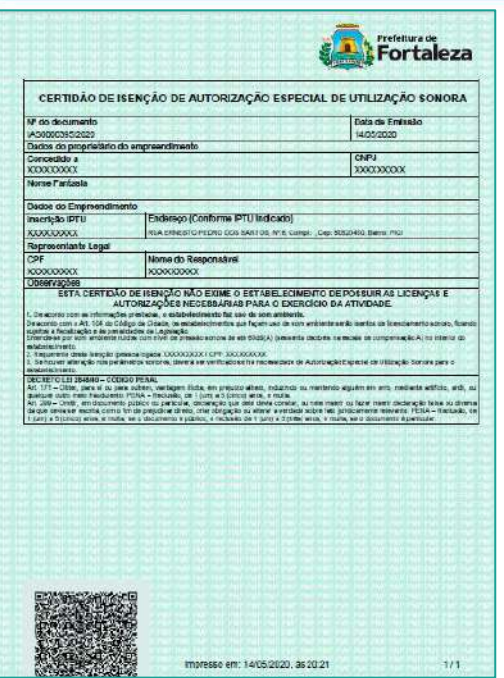

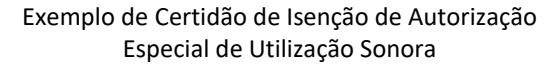

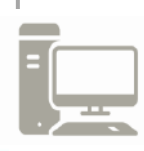

Link da Isenção de Autorização Especial de Utilização Sonora para Estabelecimento - AEUS https://portal.seuma.fortaleza.ce.gov.br/fortalezaonline/portal/login.jsf?hash=/portal/arearestrita/ isencoesautorizacoessonorasestabelecimentos/requerimentosisencoesautorizacoessonorasestabel ecimentos.jsf

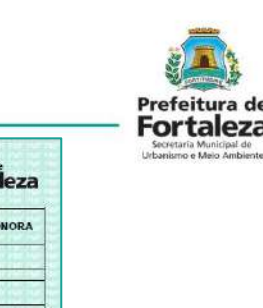

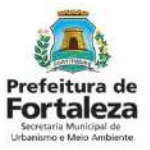

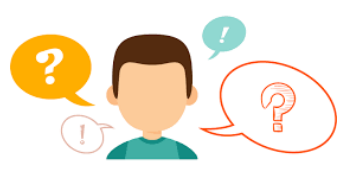

### COMO FUNCIONA A ALTERAÇÃO DA AUTORIZAÇÃO ESPECIAL DE UTILIZAÇÃO SONORA - AEUS ?

A Alteração da Autorização Especial de Utilização Sonora para Estabelecimento – AEUS permite a alteração de algumas características da Autorização já emitida.

- É permitido alterar:
- Razão Social do empreendimento;
- Responsável Legal;
- Profissional Técnico;
- Laudo Técnico.

Vale ressaltar que, a validade permanece a mesma da autorização original. Porém, caso esteja faltando 60 dias para a Licença vencer, você poderá solicitar a renovação junto com a alteração.

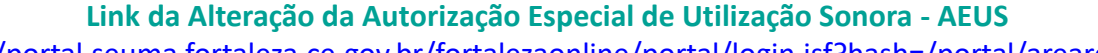

https://portal.seuma.fortaleza.ce.gov.br/fortalezaonline/portal/login.jsf?hash=/portal/arearestrita/ autorizacoessonorasestabelecimentos/alteracao/requerimentosalteracao.jsf

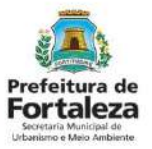

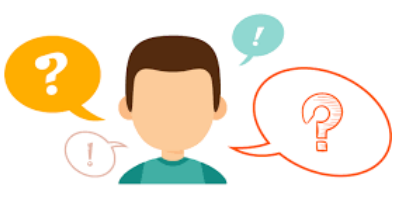

#### COMO FUNCIONA A RENOVAÇÃO AUTORIZAÇÃO ESPECIAL DE UTILIZAÇÃO SONORA - AEUS ?

A **Renovação** da Autorização Especial de Utilização Sonora para Estabelecimento – AEUS dependerá da manutenção das características da autorização a ser renovada, ou seja, não poderá ter modificações. Ressaltamos que, a renovação já poderá ser solicitada a partir de 30 dias antes do seu vencimento.

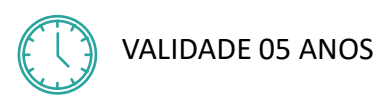

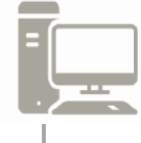

Link da Renovação da Autorização Especial de Utilização Sonora - AEUS https://portal.seuma.fortaleza.ce.gov.br/fortalezaonline/portal/login.jsf?hash=/portal/arearestrita/autorizac oessonorasestabelecimentos/renovacao/requerimentosrenovacaoautorizacoessonorasestabelecimentos.jsf

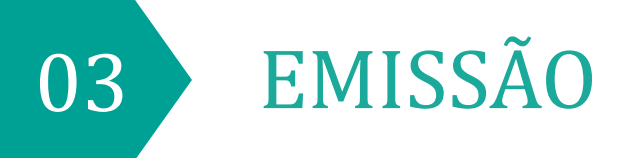

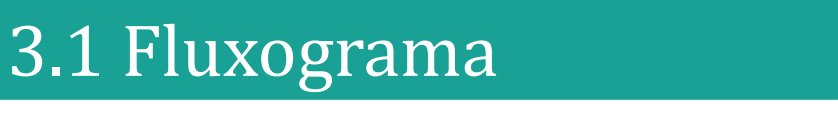

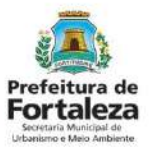

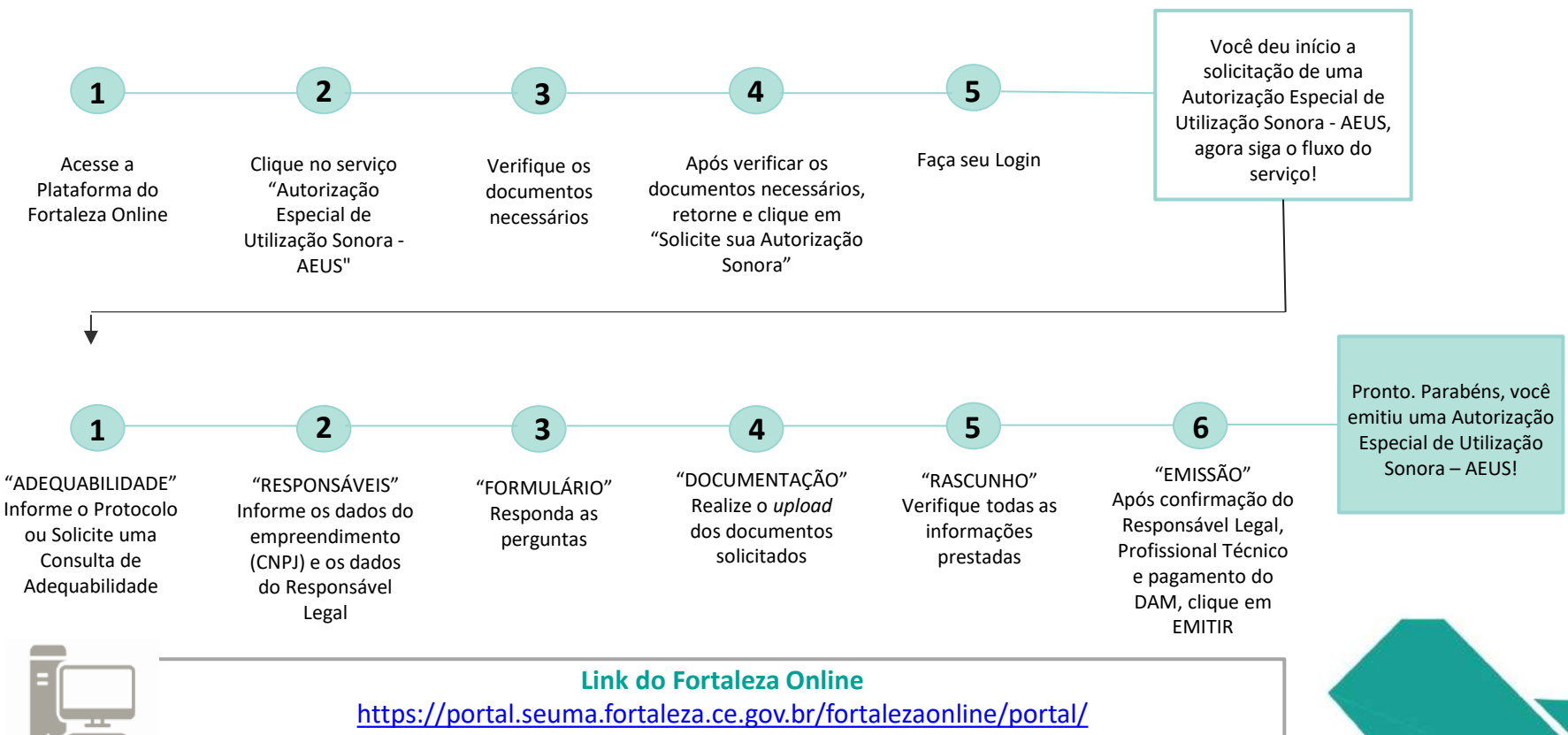

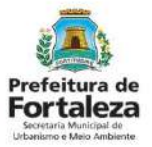

#### PASSO 1

Acesse a Plataforma do Fortaleza Online e clique em "Autorização Especial de Utilização Sonora para Estabelecimento - AEUS"

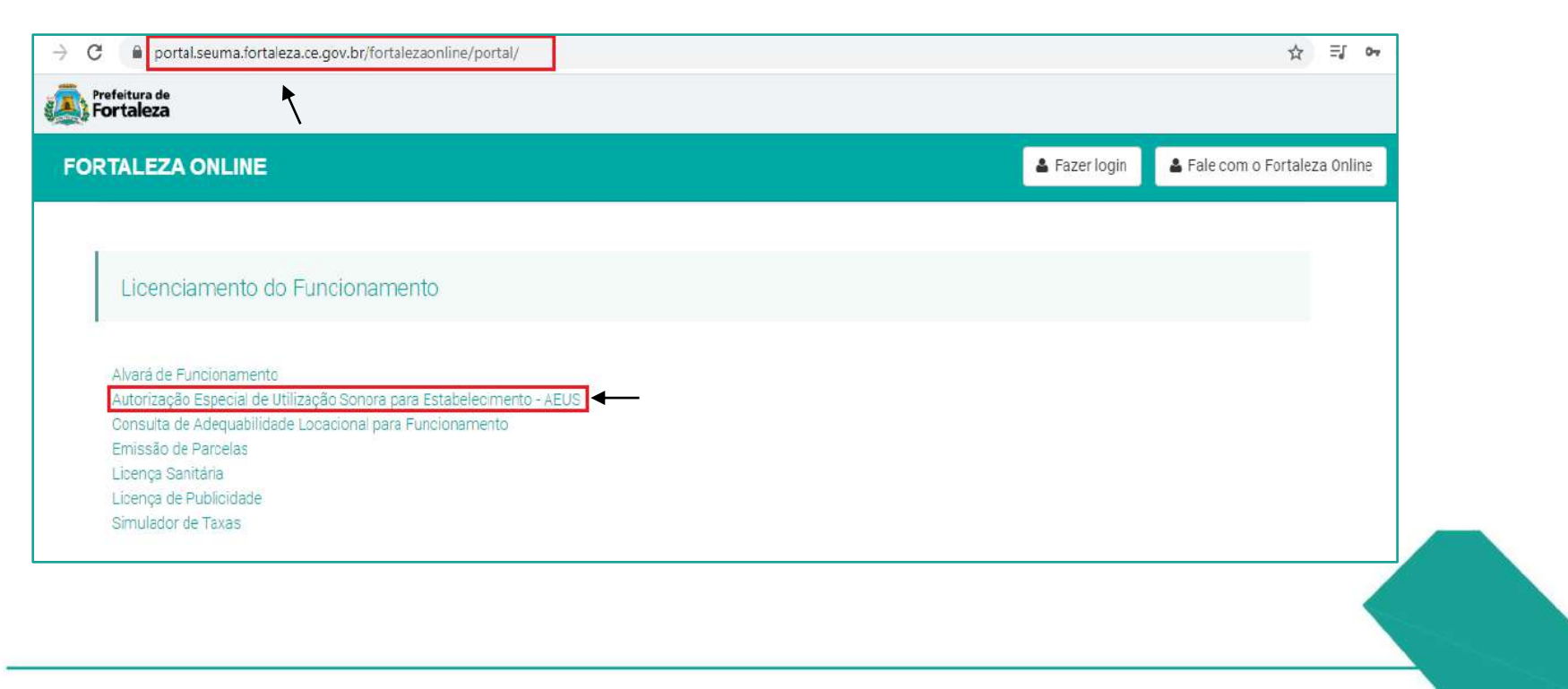

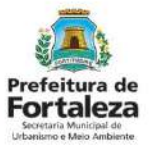

#### PASSO 2

Verifique os documentos necessários, depois retorne e clique em "Solicite sua Autorização Sonora".

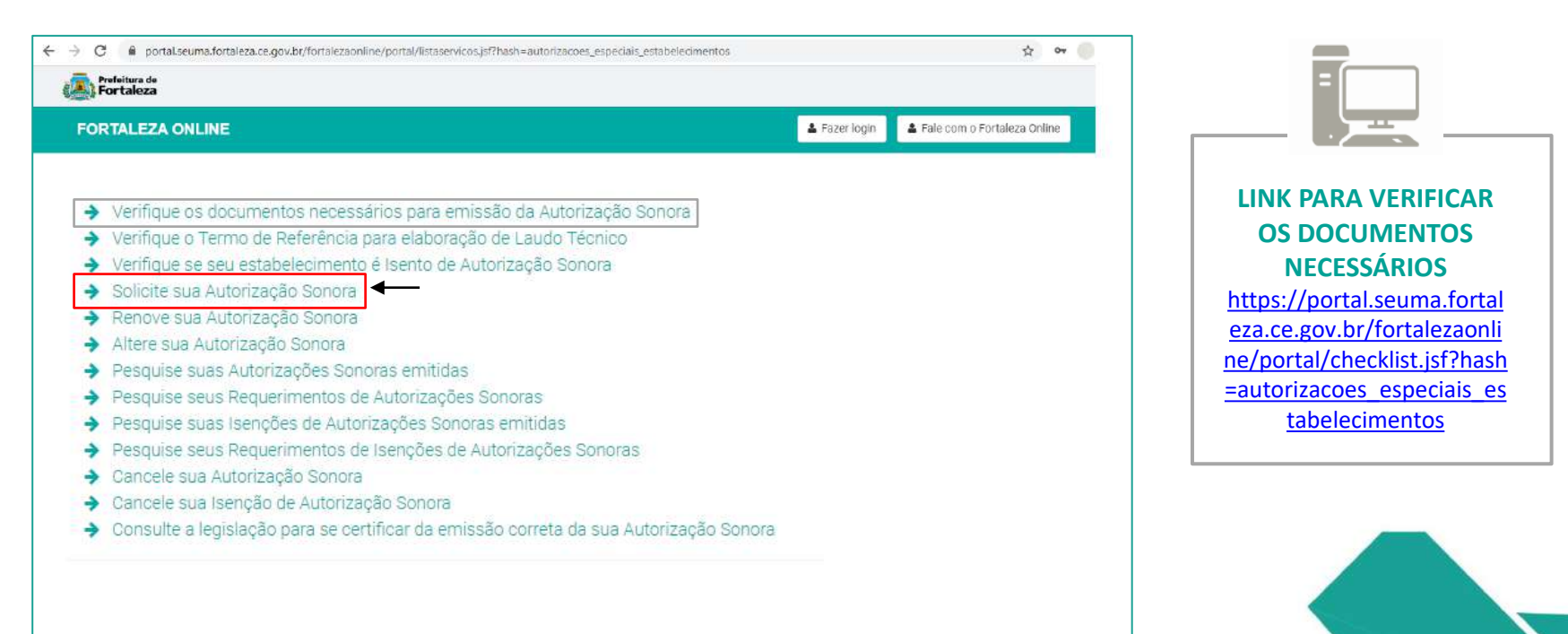

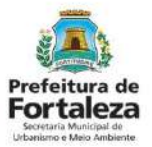

#### PASSO 3

Faça o seu Login e clique em "Entrar" (Não tem Login? Cadastre-se! Link para Cadastro no Fortaleza Online):

https://portal.seuma.fortaleza.ce.gov.br/fortalezaonline/portal/areapublica/cadastroportal/solicitacoescadastroportal.jsf)

| FORTALEZA ONLINE                             | 🛓 Fazer login | 🛔 Fale com o Fortaleza On |
|----------------------------------------------|---------------|---------------------------|
| PORTAL DE SERVIÇOS - PREFEITURA DE FORTALEZA |               |                           |
| Login                                        |               |                           |
| CPF ou Email xxxxxxxxxx                      |               |                           |
| Senha                                        |               |                           |
|                                              |               |                           |

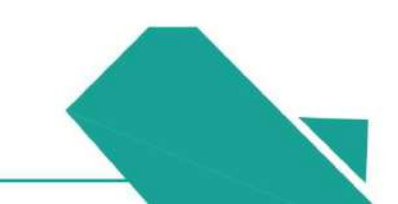

#### Prefeitura de Fortaleza Sectara Municipal de Urbanimor Mino Ambiente

## 3.2 Passo a Passo

#### PASSO 4

Clique em "Solicitar Consulta de Adequabilidade" ou "Informar Protocolo".

| Forfeitura de<br>Fortaleza                                                                                                    |                        |                               |                                                                                                    |
|----------------------------------------------------------------------------------------------------|------------------------|-------------------------------|----------------------------------------------------------------------------------------------------|
| FORTALEZA ONLINE<br>29 Pagina inicial - L3 Portal de Serviços<br>Portal de Serviços<br>Tem por competência geral planejar e controlar o ambiente natural e o ambiente construído do Mu | unicípio de Fortaleza. | 🕿 Fale com o Fortaleza Online | A Consulta de<br>Adequabilidade poderá<br>ser realizada nesta<br>etapa do fluxo.                                                  |
| Requerimento de Autorização Especial de Utilização Sonora para Estabelecimentos<br>Adequabilidade Responsáveis Formulário Documentação Rascunho                                        | Emissão                |                               | Caso já possua uma<br>Consulta de<br>Adequabilidade poderá<br>ser informado o número<br>do protocolo <b>FOR</b> ou<br><b>CEP.</b> |
| Solicitar Consulta de Adequabilidade OU Informar o Protocolo                                                                                                    |                        |                               |                                                                                                    |

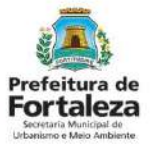

#### PASSO 4 - OBSERVAÇÃO

|                 | LEZA ON                       |                                                                                                    |                                           |                        | <b>4</b> 8          | 10                  |
|-----------------|-------------------------------|----------------------------------------------------------------------------------------------------|-------------------------------------------|------------------------|---------------------|---------------------|
| 0               | 493020201                     | PERIGOSOS E MUDANÇAS, INTERMUNICIPAL, INTERESTADUAL<br>E INTERNACIONAL                                              | Licença Ambiental<br>Regular              | DE<br>DE<br>INFORMAÇÃO | ADEQUADO            | ADEQUADO            |
| 0               | 493020301                     | TRANSPORTE RODOVIARIO MUNICIPAL DE PRODUTOS<br>PERIO0305                                                            | Licença Ambiental<br>Regular              | ISENTO                 | PROJETO<br>ESPECIAL | PROJETO<br>ESPECIAL |
| 0               | 521250001                     | CARGA E DESCARGA                                                                                                    | Licença Ambiental<br>Regular              | ISENTO                 | ADEQUADO            | ADEQUADO            |
| 0               | 525080101                     | COMISSARIA DE DESPACHOS                                                                                             | Licença Ambiental<br>Regular              | ISENTO                 | INADEQUADO          | INADEQUADO          |
| 0               | 773900201                     | ALUGUEL DE EQUIPAMENTOS CIENTIFICOS, MEDICOS E<br>HOSPITALARES, SEM OPERADOR                                        | Possibilidade de<br>Isenção               | ISENTO                 | ADEQUADO            | ADEQUADO            |
| 0               | 859960401                     | TREINAMENTO EM DESENVOLVIMENTO PROFISSIÓNAL E<br>GERENCIAL                                                          | Possibilidade de<br>Isanção               | ISENTO                 | ADEQUADO            | ADEQUADO            |
| Data            | do Parecer:                   |                                                                                                    | Resultado:                                |                        |                     | 16.0                |
| 12/0            | 3/2020 09:3                   | a                                                                                                    | Indeferido                                |                        |                     |                     |
| Cons<br>(CN4    | iderando a li<br>(Es): a CONS | egislação vigente e a análise concomitantemente da localizaçã<br>TRUÇÃO ou o FUNCIONAMENTO deste empreendimento NÃO | o (IPTUs), das áreas info<br>É PERMITIDO. | ormadas, e das ativ    | vidades a serem e   | xercidas no local   |
| -               |                               |                                                                                                    |                                           |                        | Download Adequ      | abilidade 🔹 🔹       |
| ) add<br>result | os do Alva<br>ado da sua cor  | ará de Funcionamento<br>suta de adecuabilidade toi Indeferida, informe o número do seu alvará o                     | de funcionamento para cont                | inuar seu requerimen   | to:                 |                     |
| Nº da           | ) Alvara de Fi                | uncionamento. 🚱                                                                                                    |                                           |                        |                     |                     |

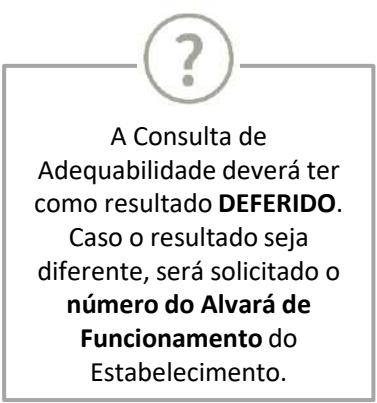

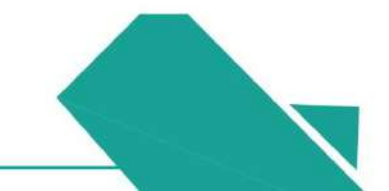

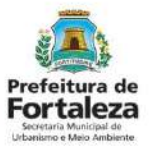

#### PASSO 5

Nesta etapa você deverá preencher os campos referentes aos dados do Empreendimento e do Responsável Legal, depois clique em "Próximo".

| Fortaleza                                                            |                                                                       |                                                              |
|----------------------------------------------------------------------|-----------------------------------------------------------------------|--------------------------------------------------------------|
| FORTALEZA ONLINE                                                     | a 🔹 🗖                                                                 | Fale com o Fortaleza Online                                  |
| 🚯 Página Inicial / 🗋 Portal de Serviços                              |                                                                       | Uma Autorização                                              |
| Portal de Serviços<br>Tem por competência geral planejar e controlar | o ambiente natural e o ambiente construído do Município de Portaleza. | Especial de Utilização<br>Sonora para<br>Estabelecimentos só |
| requerimento de Autorização Especial de Ulli                         | zação Sonora para Estabelecimentos                                    | Pessoa Jurídica, ou seia                                     |
| Adecuabilicade Responsáveis                                          | Formulário Documentacão Rascunho Emissão                              | para um CNPJ.                                                |
|                                                                      |                                                                       |                                                              |
| Responsável pelo Requerimento                                        | no Fortaleza Online                                                   |                                                              |
| CPF:                                                                 | "Nome:                                                                |                                                              |
| 000.000.000-00                                                       | XXXXXXXX XXXXXXXX XXXXXXX                                             |                                                              |
| Informar os Dados do Estabeleci                                      | mento                                                                 |                                                              |
| *CNP.2                                                               | "Razão Social                                                         |                                                              |
|                                                                      |                                                                       |                                                              |
|                                                                      |                                                                       |                                                              |

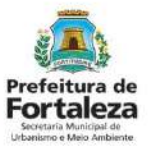

#### PASSO 6

Nesta etapa você deverá responder as perguntas do formulário.

| ORTALEZA ONLINE                                                                                                    |                                                                                                    | E Fale                                                                                                    |
|----------------------------------------------------------------------------------------------------|----------------------------------------------------------------------------------------------------|----------------------------------------------------------------------------------------------------|
| Formulário<br>O nível de ruído produzido no interior do estabelecimento o<br>Sim, no INTERIOR DO ESTABELECIMENTO o ruído máxii<br>Não, no INTERIOR DO ESTABELECIMENTO o ruído produ | onfigura som ambiente? 🎧<br>no produzido é de até 60 dB(A).<br>Izido é superior a 60 dB(A).                                                                                                    | Se marcado que o nível de<br>ruído produzido no interior<br>do estabelecimento é de <b>até</b><br><b>60dB(A)</b> você será |
| Parâmetro sonoro em dB(A) que o estabelecimento comp<br>Pressão Sonora:<br>0,00 dB(A)                                                                                               | orta (parâmetro utilizado pelo estabelecimento para fazer o automonitoramento):<br>Local de Medição interna*:                                                                                                    | direcionado para solicitar a<br>Isenção.                                                                                   |
| Horário de Funcionamento do Estabelecimento:<br>Horário Inicial de Funcionamento*:                                                                                                  | Horário Final de Funcionamento*:                                                                                                    |                                                                                                    |
| Estou ciente de que o nível máximo de som per<br>70dB(A) no período diurno de 6:00 às 22:00hs, e e<br>localizado mais próximo dos limites do local onde                             | mitido em dB(A) no exterior do estabelecimento e que será verificado pela fiscalização é de:<br>le 60dB(A) no período noturno de 22:00 às 06:00hs, medidos do imóvel residencial ou comercial<br>se encontrar a fonte emissora, e de 55dB(A) dentro do imóvel onde se dá o incômodo. |                                                                                                    |

#### Prefeitura de Fortaleza Sectaria Municipal de Uchanisme delas Ambiente

### 3.2 Passo a Passo

### PASSO 6 - CONTINUAÇÃO

Preencha os dados do Profissional Técnico, depois clique em "Próximo".

| onde s         | e encontrar a fonte emissora, e d | e 55dB(A) dentro do imóvel onde : | se dá o incômodo. | U.     | Paic Com |
|----------------|-----------------------------------|-----------------------------------|-------------------|--------|----------|
| Profissiona    | l Técnico Responsável             |                                   |                   |        |          |
| Informe os da  | dos do Profissional Técnico Respo | onsável:                          |                   |        |          |
| *CPF:          |                                   |                                   |                   |        |          |
| RNP            | Pesquisar                         | Remover                           |                   |        |          |
| (              |                                   |                                   |                   |        |          |
|                |                                   |                                   |                   |        |          |
| Visualizar Inf | ormações Preenchidas              |                                   |                   | Próxim | a        |

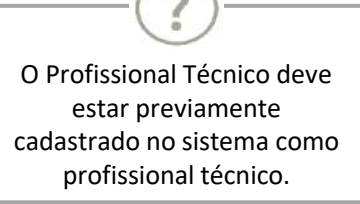

Link do Cadastro Técnico Municipal

https://portal.seuma.fortaleza.ce.gov.br/fortalezaonline/portal/listaservicos.jsf?hash=cadastro\_tecnico

#### PASSO 7

Nesta etapa você deverá anexar as documentações solicitadas, depois clique em "Próximo".

| Profeitura de<br>Fortaleza                                                                                                    |         |       |                               |
|----------------------------------------------------------------------------------------------------|---------|-------|-------------------------------|
| FORTALEZA ONLINE                                                                                                    | .a      | 🛎 Fal |                               |
| Requerimento de Autorização Especial de Utilização Sonora para Estabelecimentos - [Protocolo: RAEUS2020312968]                      |         |       |                               |
|                                                                                                    |         |       |                               |
| Adequebilidade Responsáveis Formulário Documentação Rascunho Emissão                                                                |         |       |                               |
|                                                                                                    |         |       |                               |
| Documentos a serem anexados                                                                                                    |         |       |                               |
| Selecione o documento                                                                                                    |         |       | Ao clicar no botão "Visualiza |
| Laudo tácnico (*)<br>ART ou RRT (*)                                                                                                 |         |       | Informações Preenchidas", e   |
| (*) Documentas obrigatários                                                                                                    |         |       | possível visualizar todas as  |
| Somente arquivos em formato PDF(Portable Document<br>Format).                                                                       |         |       | informações já preenchidas    |
| <ul> <li>Caso precise unificar seus PDFs acesse o seguinte site (https://smallpdf.com/pt/juntar-pdf)</li> </ul>                     | ,       |       |                               |
| <ul> <li>Caso precise diminuir o tamanho de seus PDFs acesse o seguinte site (https://smallpdf.com/pt/compressor-de-pdf)</li> </ul> |         |       |                               |
|                                                                                                    |         |       |                               |
| visuaizar incornações preencritoas                                                                                                  | Proximo |       |                               |
|                                                                                                    |         |       |                               |

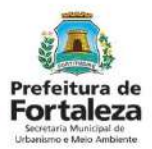

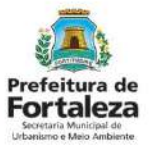

#### PASSO 8

Nesta etapa você deverá verificar e confirmar as informações prestadas.

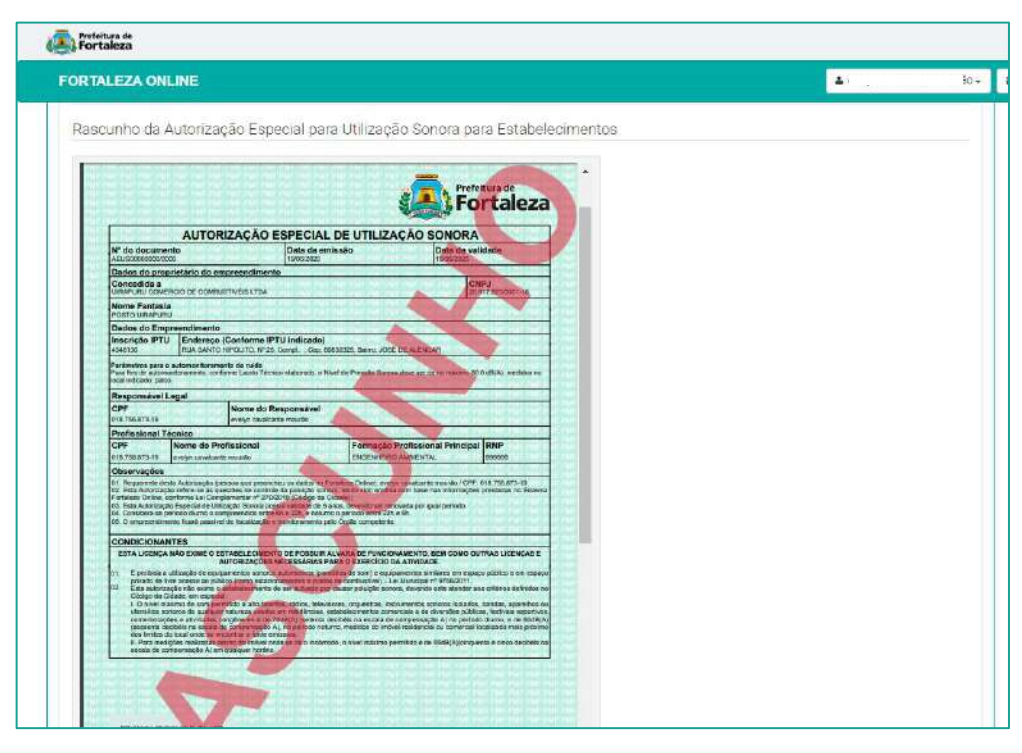

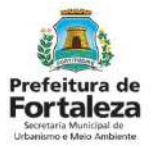

#### PASSO 8 - OBSERVAÇÕES

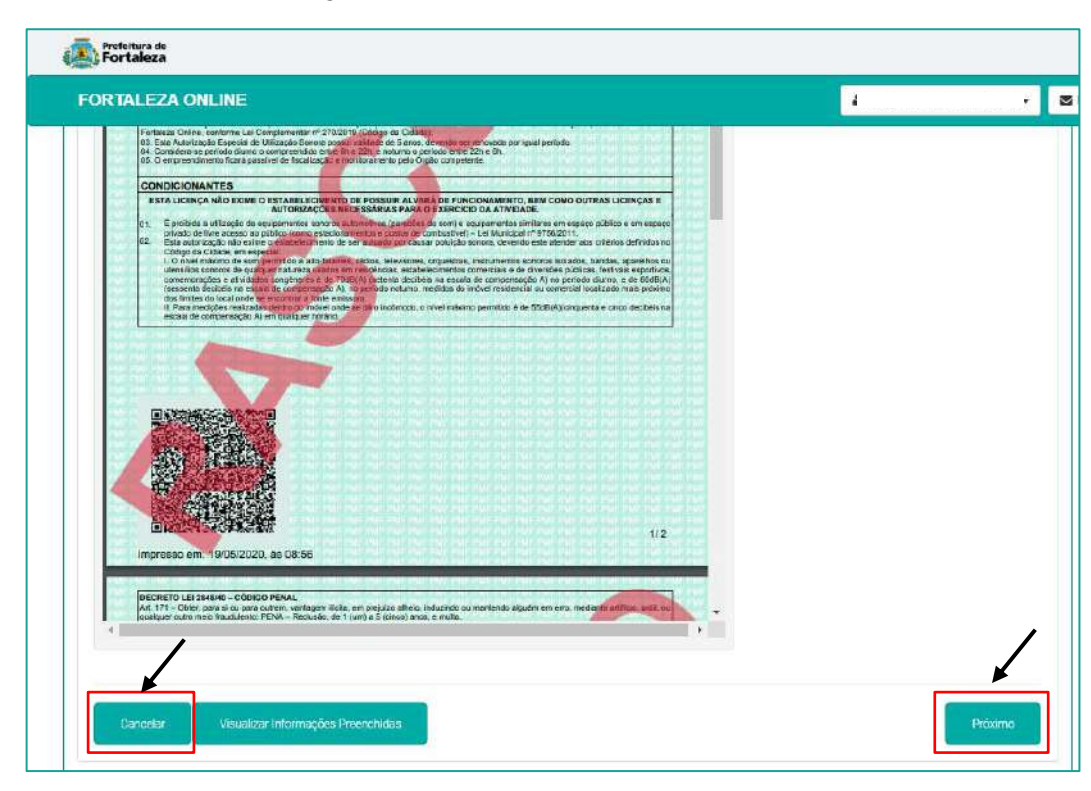

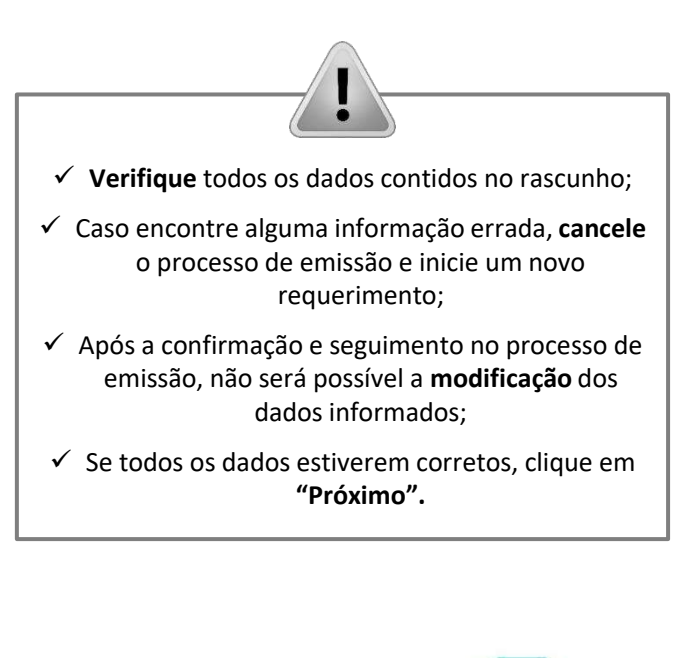

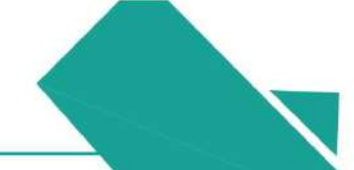

#### PASSO 9

Nesta etapa após as confirmações e a compensação do pagamento da Taxa, clique em "EMITIR".

| Fortaleza                                                       |                                   |                |                | Parabéns, sua emissão foi<br>concluída! Nesta caixa de                                                             |
|-----------------------------------------------------------------|-----------------------------------|----------------|----------------|----------------------------------------------------------------------------------------------------|
| FOR TALEZA ONLINE                                               |                                   |                | 4              | "Aviso" você poderá visualizar                                                                                     |
| Adequabilidade Rassonsáveis                                     | Fermularie Decumentação Rascurito | o Emissão<br>C |                | número da sua Autorização<br>Especial de Utilização. Abaix<br>você poderá fazer o Downloa<br>do documento emitido. |
| Profissional                                                    | Situeção                          | E-mail         | Ação           |                                                                                                    |
|                                                                 | Confirmado                        |                | Reenviar Email |                                                                                                    |
| Responsável                                                     | Situação                          | E-mail         | Ação           |                                                                                                    |
|                                                                 | Confirmado                        |                | Reenviar Email |                                                                                                    |
| Documento de Arrecadação Mun<br>Entir DAM para Pagamenzo        | icipal - DAM                      |                |                | Download de Documente                                                                                              |
| Emitir DAM para Pagamento<br>Viewalitar Informações Preenchidas |                                   |                | Emisr          |                                                                                                    |

Prefeitura de Fortaleza Secretaria Municipal de Urbanismo e Meio Ambiente

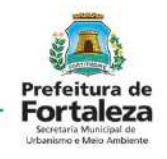

#### PASSO 9 - OBSERVAÇÕES

| TALEZA ONLINE                                                                                                    |                                                                                                    | 4                                                    |                                           | S Fale c |
|----------------------------------------------------------------------------------------------------|----------------------------------------------------------------------------------------------------|------------------------------------------------------|-------------------------------------------|----------|
| ofissional Técnico Respo                                                                                                    | nsável:                                                                                                    |                                                      |                                           |          |
| Profissional                                                                                                    | Situação                                                                                                    | E-mail                                               | Ação                                      |          |
|                                                                                                    | Confirmado                                                                                                    |                                                      | Reerwiar Email                            |          |
| ecial de Utilização Sonora para I                                                                                              | Estabelecimentos > Pesquisar > Requerimentos da                                                                                                    | - Autorização, Esperial de Utilização, Son           | ara nara Estabalacimantos a               |          |
| ardando Confirmação Responsáv                                                                                                  | el Legal. O Responsável deverá estar devidamente ca                                                                                                    | idastrado no sistema.                                |                                           |          |
| Responsável                                                                                                    | el Legal. O Responsável deverá estar devidamente os<br>Situação<br>Contirmado                                                                                                   | dastrado no sistema.<br>E-mait                       | Ação<br>Reenvier Email                    |          |
| Responsável<br>Responsável<br>ta de Documentos de Arri<br>Após o pagamento do DAM aguard                                       | el Legal. O Responsável deverá estar devidamente co<br>Situação<br>Confirmado<br>recadação Emitidos:<br>ar até 02 (dois) dias úteis para compensação.                           | dastrado no sistema.<br>E-mail                       | Ação                                      |          |
| Responsável<br>Responsável<br>ta de Documentos de Ari<br>::Após o pagamento do DAM aguard<br>Nº DAM<br>2020.02266024-00 PAGO - | el Legal. O Responsável deverá estar devidamente os<br>Situação<br>Confirmado<br>recadação Emítidos:<br>ar até 02 (dois) dias úteis para compensação,<br>Situação<br>29/05/2020 | dastrado no sistema.<br>E-mail<br>Data do Vencimento | Ação<br>Resivier Emsti<br>Ação<br>Dominad |          |

#### CONFIRMAÇÃO DO RESPONSÁVEL LEGAL E PROFISSIONAL TÉCNICO

O Responsável Legal e o Profissional Técnico deverão confirmar as informações prestadas neste requerimento por meio do Sistema Fortaleza Online. Caso o Responsável Legal ou o Profissional Técnico seja o próprio requerente deste requerimento, o sistema já irá reconhecer a sua confirmação automaticamente e atualizar como "Confirmado".

#### **PAGAMENTO DA TAXA (DAM)**

Este campo só estará disponível após a confirmação do Responsável Legal e Profissional Técnico . O sistema irá atualizar a situação para "PAGO" quando a taxa for compensada. Obs: Este campo não será exibido para os casos que forem isentos de taxa.

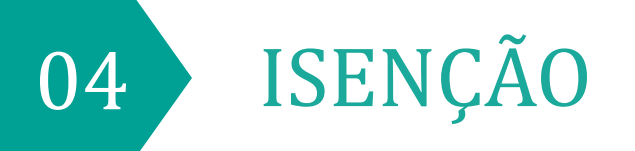

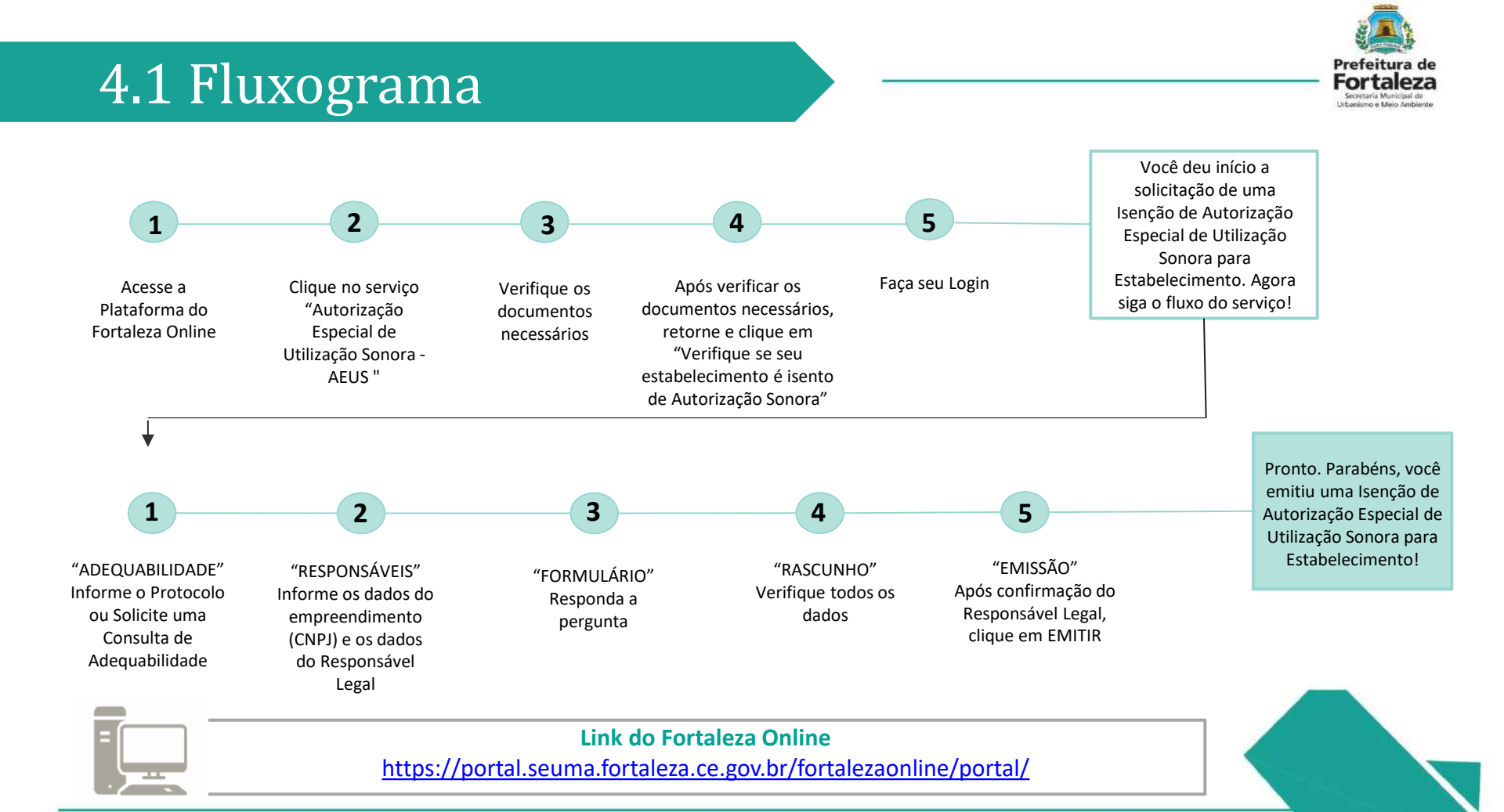

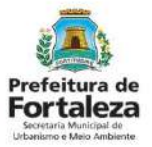

#### PASSO 1

Acesse a Plataforma do Fortaleza Online e clique em "Autorização Especial de Utilização Sonora para Estabelecimento - AEUS"

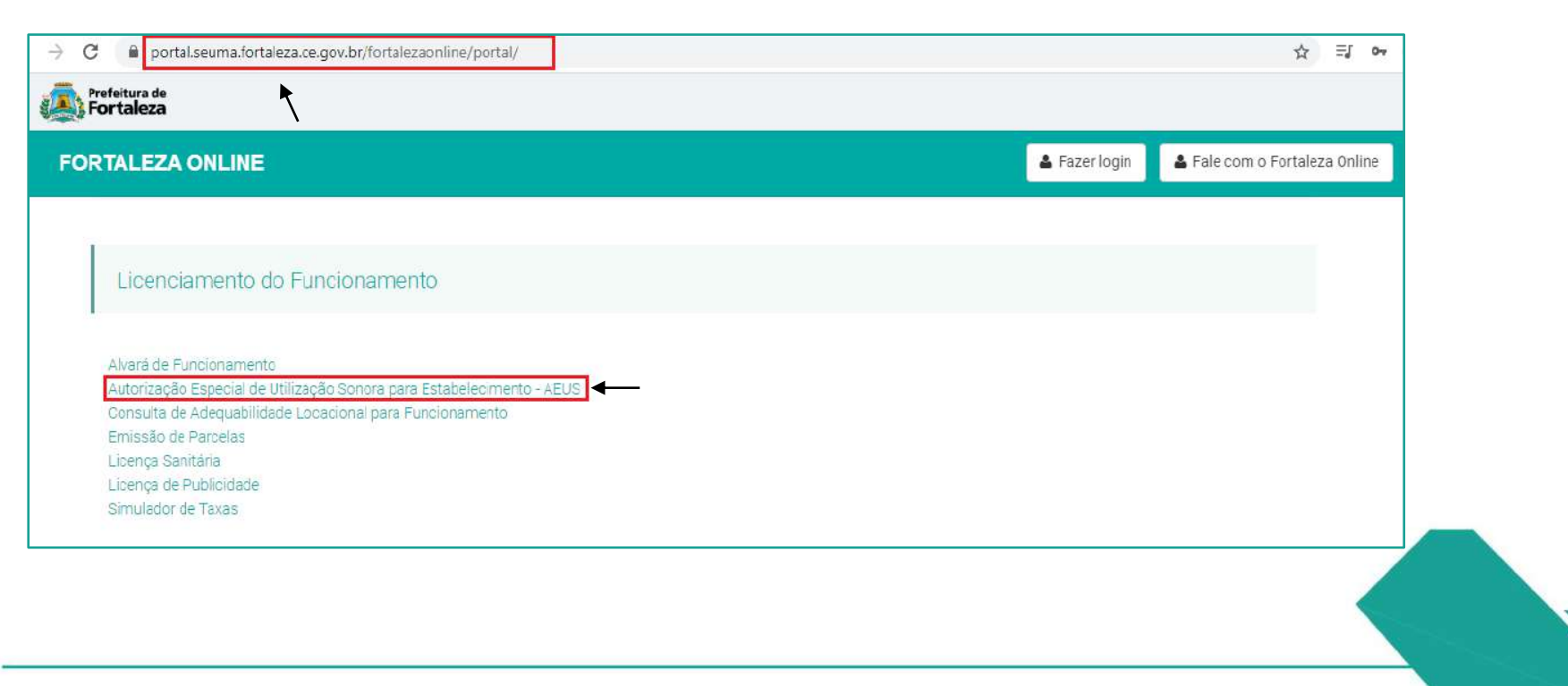

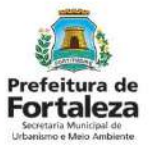

#### PASSO 2

Verifique os documentos necessários, depois retorne e clique em "Verifique se seu estabelecimento é isento de Autorização Sonora".

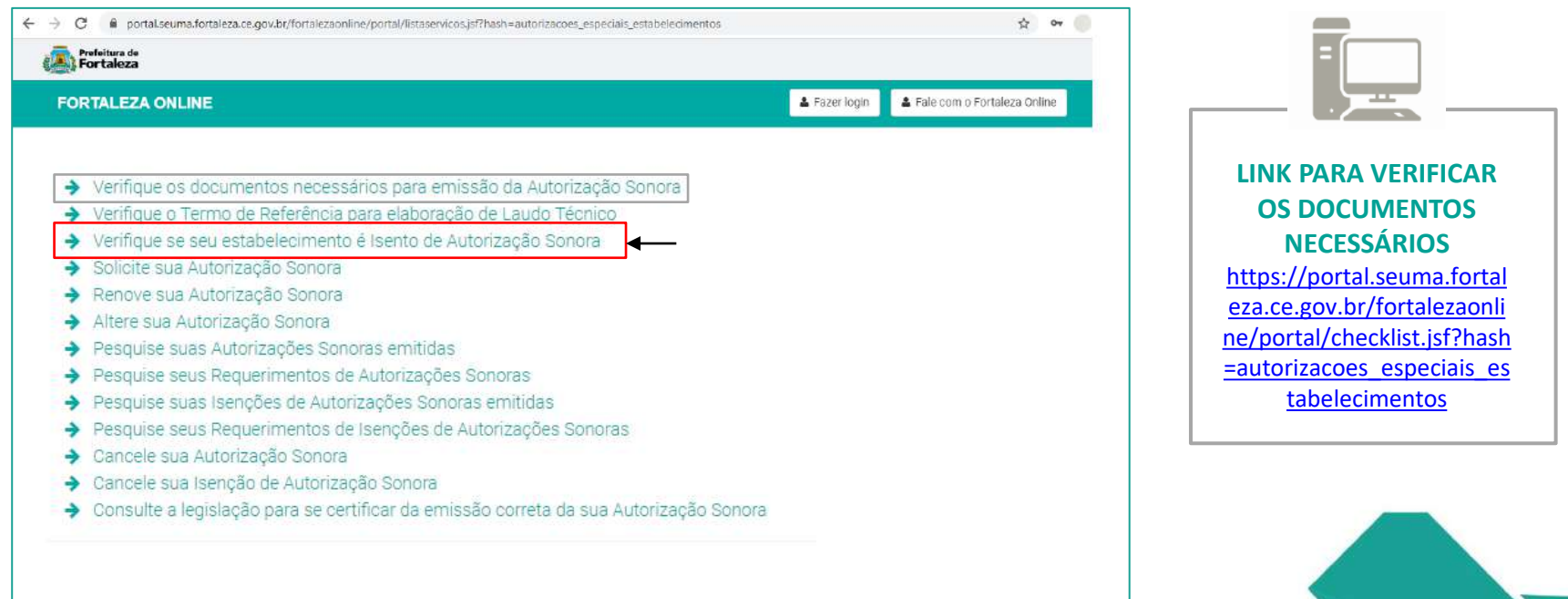

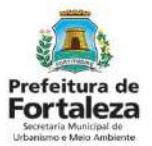

#### PASSO 3

Faça o seu Login e clique em "Entrar" (Não tem Login? Cadastre-se! Link para Cadastro no Fortaleza Online):

https://portal.seuma.fortaleza.ce.gov.br/fortalezaonline/portal/areapublica/cadastroportal/solicitacoescadastroportal.jsf)

| Fortaleza                                    | <b>k</b>      |                           |
|----------------------------------------------|---------------|---------------------------|
| FORTALEZA ONLINE                             | 🛓 Fazer login | 🛓 Fale com o Fortaleza On |
| PORTAL DE SERVIÇOS - PREFEITURA DE FORTALEZA |               |                           |
| Login                                        |               |                           |
| CPF ou Email                                 |               |                           |
| xxxxxxxxxx                                   |               |                           |
| Senha                                        |               |                           |
|                                              |               |                           |

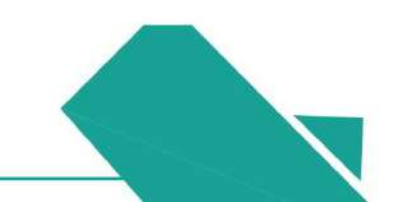

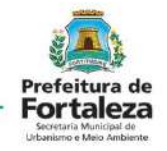

#### PASSO 4

Clique em "Solicitar Consulta de Adequabilidade" ou "Informar Protocolo".

| Adequabilidade por ser realizada nese etapa do fluxo.<br>Portal de Serviços<br>Tem por competência geral planejar e controlar o ambiente natural e o ambiente construído do Município de Fortaleza.<br>Requerimento de Isenção de Autorização Especial de Utilização Sonora para Estabelecimentos<br>Adequabilidade por ser informado núm do protocolo FOR CEP.                          |                                                                                                    | A Consulta de                                                                                               |
|----------------------------------------------------------------------------------------------------|----------------------------------------------------------------------------------------------------|----------------------------------------------------------------------------------------------------|
| Tem por competência geral planejar e controlar o ambiente natural e o ambiente construído do Município de Fortaleza.<br>equerimento de lisenção de Autorização Especial de Utilização Sonora para Estabelecimentos<br>Adequabilidade Responsáveis Formulário Rascunho Emissão<br>Caso já possua un<br>Consulta de<br>Adequabilidade por<br>ser informado núm<br>do protocolo FOR<br>CEP. | Página Inicial / P Portal de Serviços                                                                                                    | ser realizada nesta<br>etapa do fluxo.                                                                      |
| CEP.                                                                                                    | m por competencia geral planejar e controlar o ambiente natural e o ambiente construido do Município de Fortaleza.<br>querimento de Isenção de Autorização Especial de Utilização Sonora para Estabelecimentos<br>Adequabilidade Responsáveis Formulário Rascunho Emissão | Caso já possua uma<br>Consulta de<br>Adequabilidade pode<br>ser informado núme<br>do protocolo <b>FOR</b> o |
| Solicitar Consulta de Adequabilidade OU Informar o Protocolo                                                                                                    | Solicitar Consulta de Adequabilidade                                                                                                    | CEP.                                                                                                    |

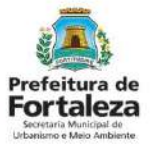

#### PASSO 4 - OBSERVAÇÃO

|                 | LEZA ON                       |                                                                                                    |                                           |                        | <b>4</b> 8          | 10                  |
|-----------------|-------------------------------|----------------------------------------------------------------------------------------------------|-------------------------------------------|------------------------|---------------------|---------------------|
| 0               | 493020201                     | PERIGOSOS E MUDANÇAS, INTERMUNICIPAL, INTERESTADUAL<br>E INTERNACIONAL                                              | Licença Ambiental<br>Regular              | DE<br>DE<br>INFORMAÇÃO | ADEQUADO            | ADEQUADO            |
| 0               | 493020301                     | TRANSPORTE RODOVIARIO MUNICIPAL DE PRODUTOS<br>PERIO0305                                                            | Licença Ambiental<br>Regular              | ISENTO                 | PROJETO<br>ESPECIAL | PROJETO<br>ESPECIAL |
| 0               | 521250001                     | CARGA E DESCARGA                                                                                                    | Licença Ambiental<br>Regular              | ISENTO                 | ADEQUADO            | ADEQUADO            |
| 0               | 525080101                     | COMISSARIA DE DESPACHOS                                                                                             | Licença Ambiental<br>Regular              | ISENTO                 | INADEQUADO          | INADEQUADO          |
| 0               | 773900201                     | ALUGUEL DE EQUIPAMENTOS CIENTIFICOS, MEDICOS E<br>HOSPITALARES, SEM OPERADOR                                        | Possibilidade de<br>Isenção               | ISENTO                 | ADEQUADO            | ADEQUADO            |
| 0               | 859960401                     | TREINAMENTO EM DESENVOLVIMENTO PROFISSIÓNAL E<br>GERENCIAL                                                          | Possibilidade de<br>Isanção               | ISENTO                 | ADEQUADO            | ADEQUADO            |
| Data            | do Parecer:                   |                                                                                                    | Resultado:                                |                        |                     | 16.0                |
| 12/0            | 3/2020 09:3                   | a                                                                                                    | Indeferido                                |                        |                     |                     |
| Cons<br>(CN4    | iderando a li<br>(Es): a CONS | egislação vigente e a análise concomitantemente da localizaçã<br>TRUÇÃO ou o FUNCIONAMENTO deste empreendimento NÃO | o (IPTUs), das áreas info<br>É PERMITIDO. | ormadas, e das ativ    | vidades a serem e   | xercidas no local   |
| -               |                               |                                                                                                    |                                           |                        | Download Adequ      | abilidade 🔹 🔹       |
| ) add<br>result | os do Alva<br>ado da sua cor  | ará de Funcionamento<br>suta de adecuabilidade toi Indeferida, informe o número do seu alvará o                     | de funcionamento para cont                | inuar seu requerimen   | to:                 |                     |
| Nº da           | ) Alvara de Fi                | uncionamento. 🚱                                                                                                    |                                           |                        |                     |                     |

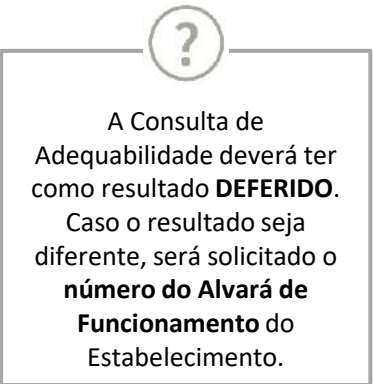

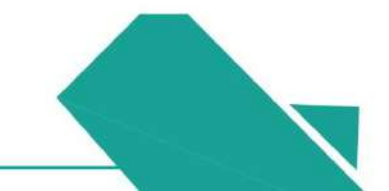

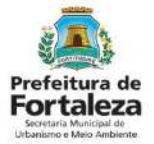

#### PASSO 5

Nesta etapa você deverá preencher os campos referentes aos dados do Empreendimento e do Responsável Legal, depois clique em "Próximo".

| RTALEZA ONLINE             |                                 |                            |          |         | 0 - Ealer |                           |
|----------------------------|---------------------------------|----------------------------|----------|---------|-----------|---------------------------|
| uerimento de Isenção de Au | torização Especial de Utilizaçã | io Sonora para Estabelecim | entos    |         |           | Uma Isenção de            |
| Adequabilidade             | Responsáveis                    | Formulário                 | Rascunho | Emissão |           | Autorização Especial de   |
|                            |                                 |                            |          |         |           | Utilização Sonora para    |
|                            |                                 |                            |          |         |           | Estabelecimentos só       |
| Responsável pelo Reg       | uerimento no Fortaleza          | Online                     |          |         |           | node ser emitida para     |
| *CPF:                      | *Nome:                          |                            |          |         |           | Possoa lurídica, ou soia  |
|                            | E                               | 12                         |          |         |           | ressoa Juliuica, ou seja, |
| formar os Dados do         | Estabelecimento                 |                            |          |         |           | para um <b>CNPJ</b> .     |
| CNPJ:                      | *Razão Socia                    | əl:                        |          |         |           |                           |
| Nome Fantasia.             |                                 |                            |          |         |           |                           |
| Natureza Jurídica:         |                                 |                            |          |         |           |                           |
| Selecione uma natureza ju  | rídica                          |                            |          |         | -         |                           |
|                            |                                 |                            | No       |         |           |                           |
| 'En dereço:                |                                 |                            |          |         |           |                           |
| *Endereço:                 |                                 |                            | c        | 2       |           |                           |

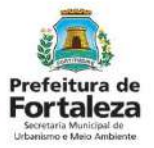

#### PASSO 6

Nesta etapa você deverá responder a pergunta do formulário, depois cliquem em "Próximo".

| erimento de Isenção de Autorização Especial d                                                            | Utilização Sonora para Estabelecimentos - [F                                             | Protocolo: RAEUS2020314729 )          |   | (?)                                                                                                    |
|----------------------------------------------------------------------------------------------------|------------------------------------------------------------------------------------------|---------------------------------------|---|----------------------------------------------------------------------------------------------------|
| Adequabilidade Responsáveis                                                                              | Formulário Rascunho                                                                      | Emissão                               |   | Se marcado que o nível de<br>ruído produzido no interior do<br>estabelecimento é <b>superior a</b><br><b>60dB(A)</b> , você será direcionado<br>para solicitar uma Autorização |
| Thate to                                                                                                 |                                                                                          |                                       |   |                                                                                                    |
| nível de ruído produzido no interior do estabelecin<br>mbiente ruídos com nível de pressão sonora até 60 | nento configura som ambiente? De acordo com c<br>0 dB(A) NO INTERIOR DO ESTABELECIMENTO. | o Código da Cidade, entende-se por si | m |                                                                                                    |
| Sim, no INTERIOR DO ESTABELECIMENTO o ruíd                                                               | o máximo produzido é de até 60 dB(A).                                                    |                                       |   |                                                                                                    |
| Não, no INTERIOR DO ESTABELECIMENTO o ruíd                                                               | o <mark>p</mark> roduzido é superior a 60 dB(A).                                         |                                       |   |                                                                                                    |
|                                                                                                    |                                                                                          |                                       |   |                                                                                                    |
|                                                                                                    |                                                                                          | <b>E</b>                              |   |                                                                                                    |

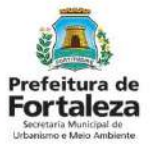

#### PASSO 7

Nesta etapa você deverá verificar e confirmar as informações prestadas.

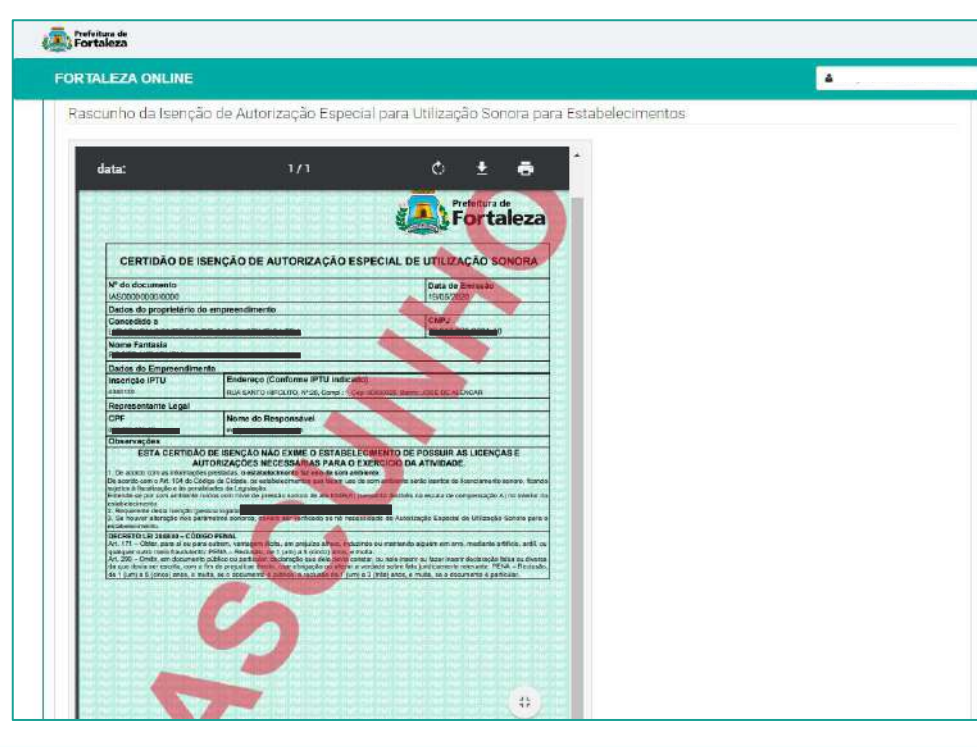

#### Prefeitura de Fortaleza Stetaria Municipal de Utanismo Mes Ambiente

### 4.2 Passo a Passo

### PASSO 7 - OBSERVAÇÕES

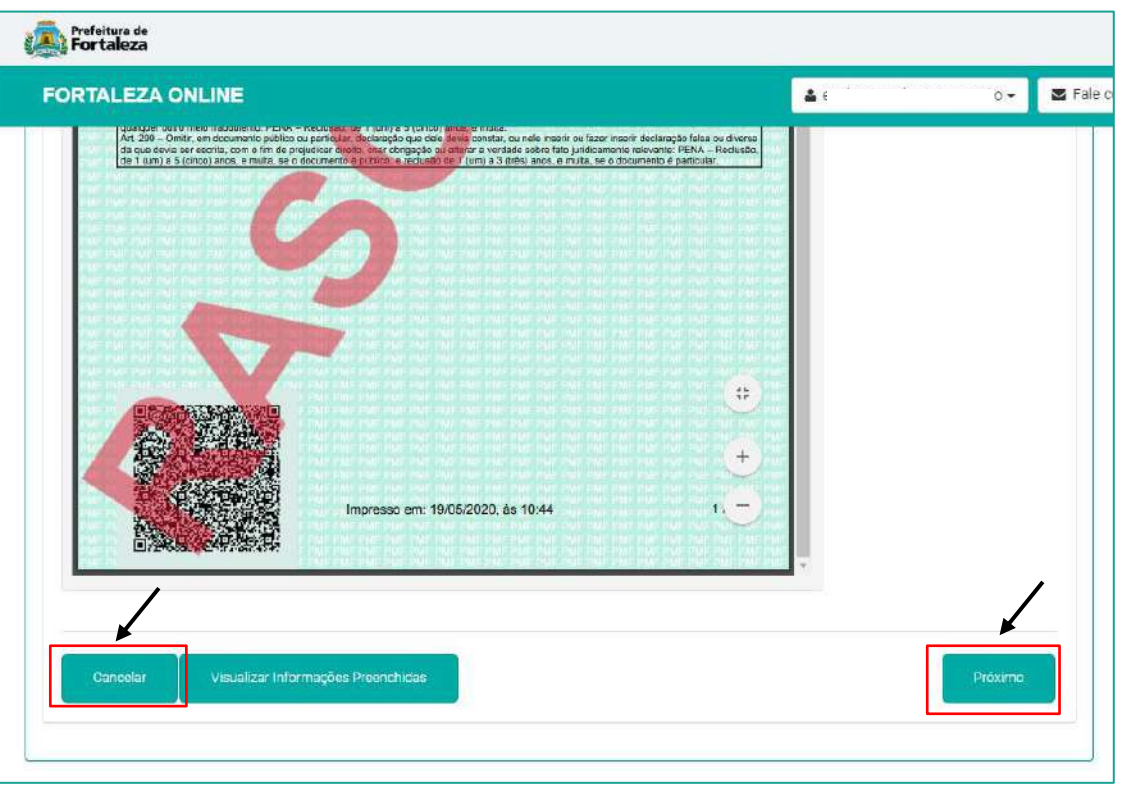

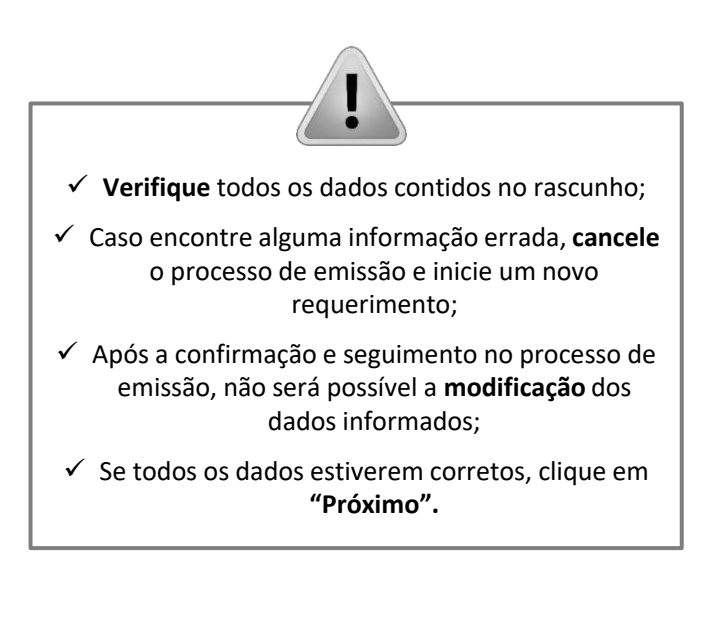

#### PASSO 8

Nesta etapa após a confirmação, clique em "EMITIR".

| Porteitura de<br>FORTALEZA ONLINE<br>lequerimento de Isenção de Autorização Es                                                      | special de Utilização Sonora para Estabelecimen                            | tos - { Protocolo: RAEUS2020314729 }        | . 🛛 🖉 Fale C                                            | Parabéns, sua emissão foi<br>concluída! Nesta caixa de "Aviso"<br>você poderá visualizar o número<br>da sua Isenção de Autorização<br>Especial de Utilização. Abaixo você<br>poderá fazer o Download do |
|----------------------------------------------------------------------------------------------------|----------------------------------------------------------------------------|---------------------------------------------|---------------------------------------------------------|----------------------------------------------------------------------------------------------------|
| Adequabilidade Res<br>Responsável Legal:<br>0 Responsável Legal deverá confirmar as il<br>autorização Especial de Utilização Sonora | sponsāveis Formulārio                                                      | Rascunho Emissão                            | ne, clicando em Isenção de<br>de Utilização Sonora para | Aviso Documento emitido com sucesso:                                                                                                    |
| Estabelecimentos > Aguardando Comirmaç<br>Responsável Legal                                                                         | ao Hesponsavei Legal. O Hesponsavei devera estan<br>Situação<br>Confirmado | eviasmente cadastrado no sistema.<br>E-mail | Ação<br>Riserviar Email                                 | Nº do documento: IAS0000396/2020                                                                                                    |
| Isenção de Autorização Especia<br>Emir Isenção                                                                                      | al de Utilização Sonora para Estabele                                      | cimentos                                    |                                                         | Download do Documento                                                                                                    |
| Visualizar Informações Preenchidas                                                                                                  |                                                                            |                                             | Emisr                                                   |                                                                                                    |

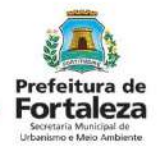

\_

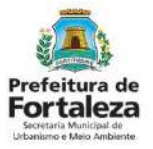

### PASSO 8 - OBSERVAÇÃO

| Adequabilidade Responsávels Formulário Rascunho Emissão<br>Responsável Legal<br>Responsável Legal deverá confirmação prestadas através do link enviado pelo emai lou diretamente no Fortal 22 Online clicando em Isenção de<br>Autorização Especial de Utilização Sonora para Estabelecimentos > Pesquisar > Requerimentos de Isenção de Autorização Especial de Utilização Sonora para<br>Estabelecimentos > Aquardando Confirmação Responsável Legal. O Responsável Legal deverá estar devidamente cadastrado no sistema.<br>Responsável Legal <u>Situação Especial de Utilização Confirmação Responsável Legal O</u> Responsável Lega<br>Responsável Legal <u>Situação Especial de Utilização Confirmação Responsável Legal.</u><br>Responsável Legal <u>Situação Especial de Utilização automaticamente e</u> aduatrado no sistema.<br>Responsável Legal <u>Situação Especial de Utilização automaticamente e</u> atualizator confirmação automaticamente e atualizator<br>Responsável Legal <u>Situação automaticamente e</u> atualizator<br>Responsável Legal <u>Situação automaticamente e</u> atualizator<br>Responsável Legal <u>Situação automaticamente e</u> atualizator<br>Responsável Legal <u>Situação automaticamente e</u> atualizator<br>Responsável Legal <u>Situação automaticamente e</u> atualizator<br>Responsável Legal <u>Situação automaticamente e</u> atualizator<br>Responsável Legal <u>Situação automaticamente e</u> atualizator<br>Responsável Legal <u>Situação automaticamente e</u> atualizator<br>Responsável Legal <u>Situação automaticamente e</u> atualizator<br>Responsável Legal <u>Situação automaticamente e</u> atualizator<br>Responsável Legal <u>Situação automaticamente</u> e atualizator<br>Responsável Legal <u>Situação automaticamente</u> e atualizator<br>Responsável Legal <u>Situação automaticamente</u> e atualizator<br>Responsável Legal <u>Situação automaticamente</u> e atualizator<br>Responsável Legal <u>Situação automaticamente</u> e atualizator<br>Responsável Legal <u>Situação automaticamente</u> e atualizator<br>Responsável Legal <u>Situação automaticamente</u> e atualizator<br>Responsável <u>Responsável Autorização automaticamente</u> e atualizator<br>Responsável <u>Responsável Autorização e</u> atualizator | equerimento de Isenção de Autorização Especia                                                                                                    | de Utilização Sonora para Estabelecimer                                                                                              | tos - [Protocola: RAEUS2020314732]                                                                                   |                                                                                                    |
|----------------------------------------------------------------------------------------------------|----------------------------------------------------------------------------------------------------|----------------------------------------------------------------------------------------------------|----------------------------------------------------------------------------------------------------|----------------------------------------------------------------------------------------------------|
| Contirmação especial de Utilização especial de Utilização contra para     Estabelecimentos > Aguardando Confirmação Responsável Legal. O Responsável Legal. O Responsável Le                                                                                                    | Adequabilidade Respons                                                                                                    | iveis Formulário                                                                                                    | Rascunho Emiss                                                                                                    | RESPONSÁVEL LEGAL                                                                                                    |
| Responsável Legal     Situação     E-mail     Ação       Continuedo     Reconvar Email     confirmação automaticamente e atualiza como "Confirmado"                                                                                                    | Responsável Legal:<br>O Responsável Legal deverá confirmar as inform<br>Autorização Especial de Utilização Sonora para i<br>Estabelecimientos - Aquardando Confirmação Re | ções prestadas através do link enviado peli<br>stabelecimentos > Pesquisar > Requerimer<br>ponsável Legal. O Responsável deverá esta | 2 email ou diretamente no Fortaleza O<br>Itos de Isenção de Autorização Espec<br>rdevidamente cadastrado no sistema. | O Responsável Legal deverá realiz<br>confirmação das informações prest<br>neste requerimento por meio do Sis<br>Fortaleza Online. Caso o Responsáve |
| Confirmação automaticamente e atualiza                                                                                                    |                                                                                                    | Situação                                                                                                    | E-mail                                                                                                    | seja o próprio requerente dest                                                                                                    |
|                                                                                                    | Responsável Legal                                                                                                    | onfirmado                                                                                                    |                                                                                                    | Reenvar Email confirmação automaticamente e ato                                                                                                    |
|                                                                                                    | Responsável Legal                                                                                                    | Jtilização Sonora para Estabele                                                                                                    | cimentos                                                                                                    | como "Confirmado".                                                                                                    |
| Emitir Isenção                                                                                                    | Responsável Legal                                                                                                    | Utilização Sonora para Estabele                                                                                                    | cimentos                                                                                                    | como "Confirmado".                                                                                                    |

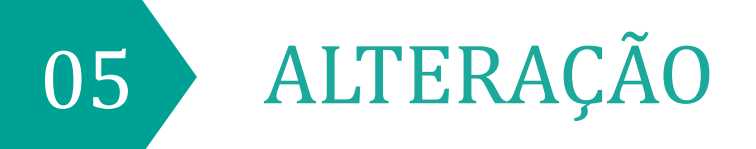

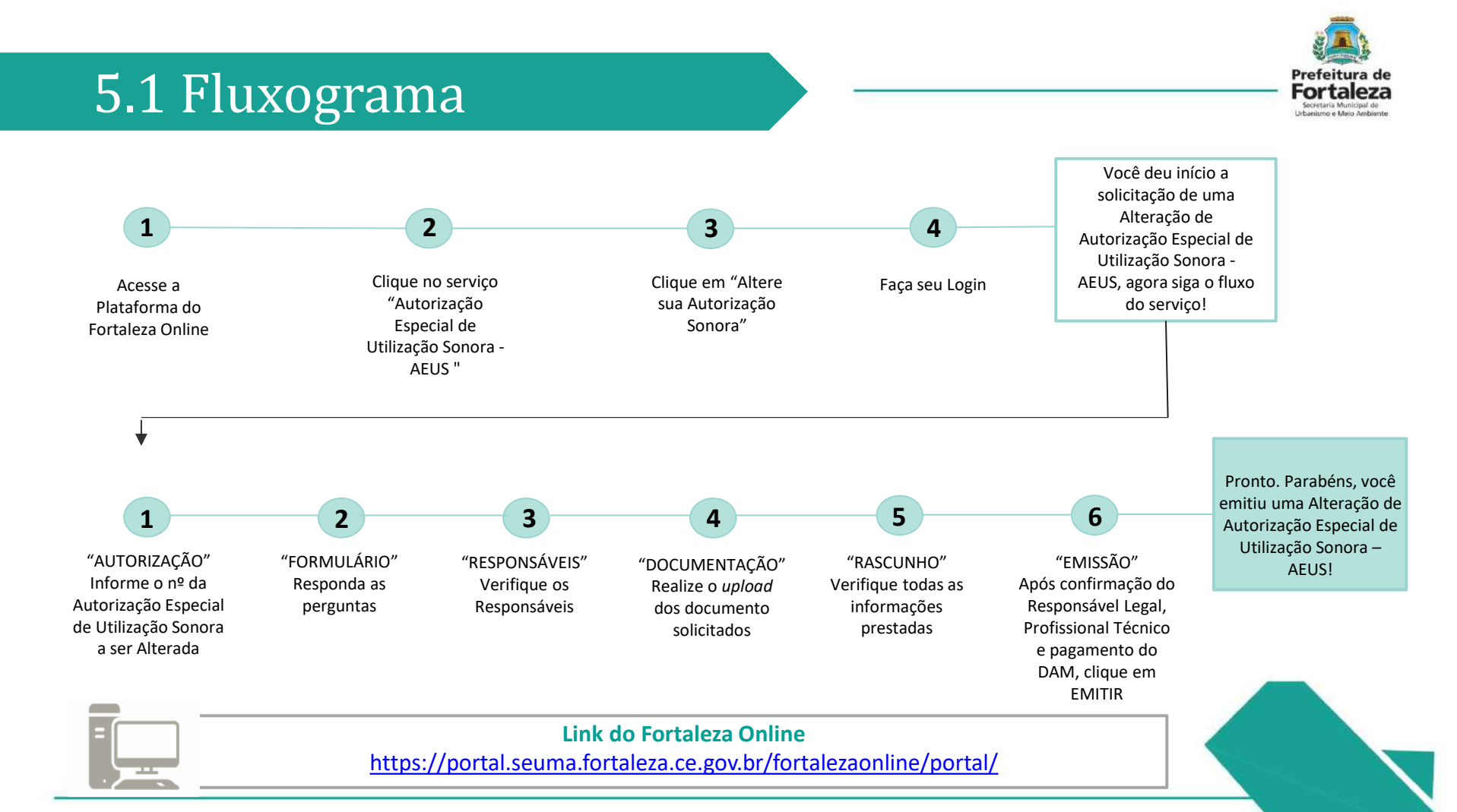

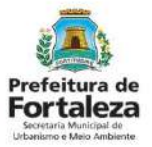

### PASSO 1

Acesse a Plataforma do Fortaleza Online e clique em "Autorização Especial de Utilização Sonora para Estabelecimento - AEUS"

| C      portal.seuma.fortaleza.ce.gov.br/fortalezaonline/portal/                                  | ☆ 릐 여                                       |
|--------------------------------------------------------------------------------------------------|---------------------------------------------|
| Fortaleza \                                                                                      | a Ref                                       |
| FORTALEZA ONLINE                                                                                 | 📤 Fazer login 🔹 Fale com o Fortaleza Online |
|                                                                                                  |                                             |
|                                                                                                  |                                             |
| Licenciamento do Funcionamento                                                                   |                                             |
|                                                                                                  |                                             |
| Alvará de Funcionamento<br>Autorização Especial de Utilização Sopara para Estabelecimento - AEUS |                                             |
| Consulta de Adequabilidade Locacional para Estabelecimiento                                      |                                             |
| Emissão de Parcelas                                                                              |                                             |
| Libença Sanitária                                                                                |                                             |
| Licença de Publicidade                                                                           |                                             |
| Simulador de Taxas                                                                               |                                             |

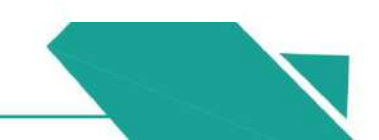

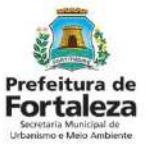

#### PASSO 2

#### Clique em "Altere sua Autorização Sonora ".

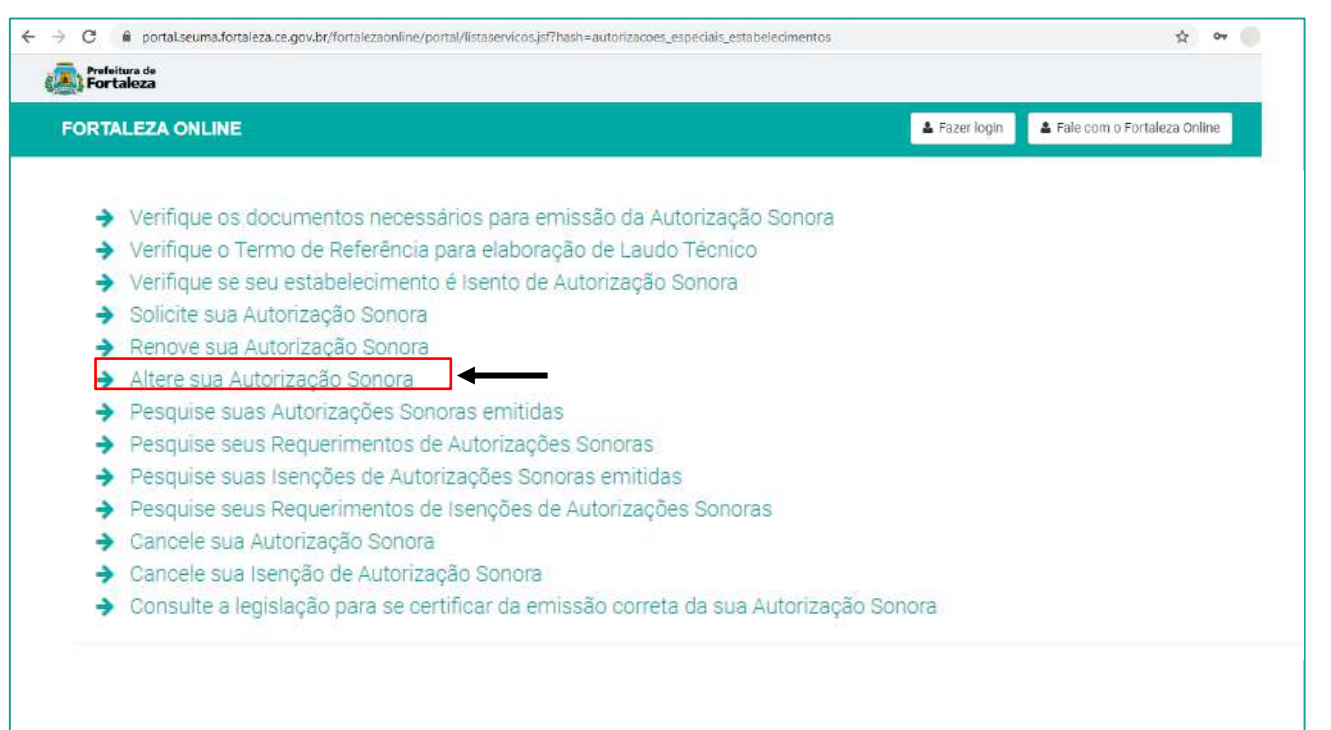

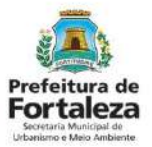

### PASSO 3

Faça o seu Login e clique em "Entrar" (Não tem Login? Cadastre-se! Link para Cadastro no Fortaleza Online):

https://portal.seuma.fortaleza.ce.gov.br/fortalezaonline/portal/areapublica/cadastroportal/solicitacoescadastroportal.jsf)

| Sortaleza                                    | <b>/</b>      |                           |
|----------------------------------------------|---------------|---------------------------|
| FORTALEZA ONLINE                             | 🛔 Fazer login | 🛔 Fale com o Fortaleza Or |
| PORTAL DE SERVIÇOS - PREFEITURA DE FORTALEZA |               |                           |
| Login                                        |               |                           |
| CPF ou Email                                 |               | _                         |
| XXXXXXXXXX                                   |               |                           |
| Senha                                        |               |                           |
| oct ind                                      |               |                           |

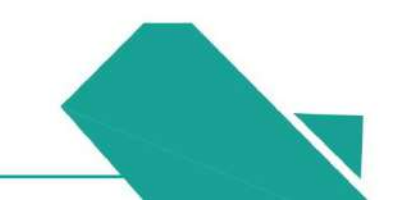

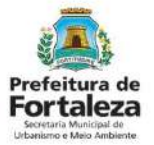

#### PASSO 4

Digite o Número da Autorização Especial de Utilização Sonora que deseja alterar e depois clique em "Pesquisar".

| RTALEZA ONLINE                                                                                                    | 4               | 🖾 Fale com o                                                                             |                        |
|----------------------------------------------------------------------------------------------------|-----------------|------------------------------------------------------------------------------------------|------------------------|
| o <mark>rtal de Serviços</mark><br>n por competência geral planejar e controlar o ambiente natural e o ambiente construído do Municípi                 | o de Fortaleza. |                                                                                          |                        |
| uerimento de Alteração de Autorização Especial de Utilização Sonora para Estabelecimentos<br>Autorização Formulário Responsáveis Documentação Rascunho | Emissão         | Será carregada a Autor<br>a ser alterada. Verifi<br>todos os dados e cliqu<br>"Próximo". | ização<br>que<br>ie em |
| N° da Autorização:<br>AEUS /<br>Pesquisar                                                                                                    |                 |                                                                                          |                        |
|                                                                                                    |                 |                                                                                          |                        |

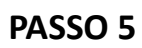

Nesta etapa você deverá responder as perguntas do formulário, posteriormente, o sistema irá liberar a opção para prosseguir de acordo com as respostas informadas.

| RTALEZA ONLINE                                     | 4 | i* 🗳 | Fale com                                                                                                    |
|----------------------------------------------------|---|------|----------------------------------------------------------------------------------------------------|
| ormulário 🖌                                        |   |      |                                                                                                    |
| Houve alteração do endereço?                       |   |      | Caso naja alteração no endereço,<br>sistema irá direcionar para a emis:<br>de um nova Autorização;               |
| Houve alteração na Razão Social do empreendimento? |   |      | <ul> <li>Caso seja respondido "sim" para<br/>demais perguntas, você seguirá r<br/>fluxo da alteração.</li> </ul> |
| Houve alteração de Responsável Legal?              |   |      |                                                                                                    |
| Houve alteração de Profissional Técnico?           |   |      |                                                                                                    |
| Houve alteração no Laudo Técnico?                  |   |      |                                                                                                    |

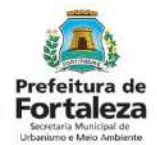

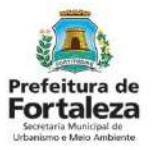

#### PASSO 6

Nesta etapa você deverá anexar a documentação exigida, depois clique em "Próximo".

| FORTALEZA ONLINE                                                                                                    | 🛓 evelyn cavalcante mourão 🗸 🖉 Fa | ale cor                                                                                                    |
|----------------------------------------------------------------------------------------------------|-----------------------------------|----------------------------------------------------------------------------------------------------|
| Requerimento de Autorização Especial de Utilização Sonora para Estabelecimentos - [Protocolo: RAEUS2020314211]         Adequabilidade       Responsáveis       Formulário       Documentação       Rascunho       Emissão         Documentos a serem anexados       Selecione o documento:       [Laudo técnico (*)]       Ato Constitutivo (*) |                                   | A documentação solicitada é<br>dinâmica, de acordo com as<br>informações prestadas na fase<br>"Formulário". |
| (*) Documentos obrigatórios. Somente arquivos em formato PDF(Portable Document Format). Caso precise unificar seus PDFs acesse o seguinte site (https://smailpdf.com/pt/juntar-pdf) Caso precise diminuir o tamanho de seus PDFs acesse o seguinte site (https://smailpdf.com/pt/compressor-de-pdf) Visualizar Informações Preenchidas          | Próximo                           |                                                                                                    |

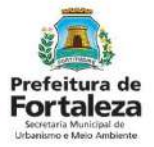

#### PASSO 7

Nesta etapa você deverá verificar e confirmar as informações prestadas.

| TALEZA ON                                                                                                    | LINE                                                                                                    |                                                                                                    |                                                                                                    |                                                                                                    |                                                                    |
|----------------------------------------------------------------------------------------------------|----------------------------------------------------------------------------------------------------|----------------------------------------------------------------------------------------------------|----------------------------------------------------------------------------------------------------|----------------------------------------------------------------------------------------------------|--------------------------------------------------------------------|
|                                                                                                    |                                                                                                    |                                                                                                    | 1                                                                                                    | Protettura de<br>Fortal                                                                                                    | eza                                                                |
| I PANELINA                                                                                                    | AUTOR                                                                                                    | ZACÃO ESPECIA                                                                                                    | L DE UTILIZAC                                                                                                    | O SONORA                                                                                                    |                                                                    |
| N" do docume                                                                                                    | eto                                                                                                    | Data da Emissão                                                                                                    | Altarada are                                                                                                    | Dite de Valdate                                                                                                    |                                                                    |
| AEUS008000000                                                                                                    | 00                                                                                                    | 25/04/2020                                                                                                    | 23/04/2020                                                                                                    | 10002025                                                                                                    |                                                                    |
| Dados do pro                                                                                                    | orietário do em                                                                                                    | preendimento                                                                                                    | 4.4                                                                                                    |                                                                                                    |                                                                    |
| Concedica a                                                                                                    | 1945-04                                                                                                    |                                                                                                    |                                                                                                    | CNFJ                                                                                                    |                                                                    |
| Nome Fantasi                                                                                                    | 8                                                                                                    | Particular Indiana                                                                                                    | all had been been been been been been been bee                                                                                                    |                                                                                                    | ALC: NO.                                                           |
| POSTO URAPUR                                                                                                    | u                                                                                                    | hard two darks built talls                                                                                                    | A starting the second second s |                                                                                                    |                                                                    |
| Declos do Emp                                                                                                    | Fordmento                                                                                                    | Conference IDTIL Indiand                                                                                                    |                                                                                                    |                                                                                                    |                                                                    |
| Inscrição IPT C                                                                                                    | Involution                                                                                                    | Conforme P10 Indicade                                                                                                    |                                                                                                    | Contraction of the second                                                                                                    | In INC.                                                            |
| Pastenatives pass of<br>Para line do autom<br>local indicado: e.2                                                                                                    | automoritorame<br>ontonamento, conti<br>ni do paleo.                                                                                                    | eta da naido<br>arme Lavido Tálenica elaborado, i                                                                                                    | : Wvel de Prinske Spoors an                                                                                                    |                                                                                                    | Sides no                                                           |
| Responsavel                                                                                                    | Legal                                                                                                    | SALE MARKED AND AND AND AND AND AND AND AND AND AN                                                                                                    | CALL NO.                                                                                                    | CONTRACTOR OF CONTRACTOR                                                                                                    | 1.16                                                               |
| CPP                                                                                                    | 1. 19 19                                                                                                    | Nome do Responsáve                                                                                                    |                                                                                                    |                                                                                                    | 124-129-12-1                                                       |
|                                                                                                    | had the                                                                                                    | Contractioner                                                                                                    |                                                                                                    | and the second second                                                                                                    |                                                                    |
| Profissional T                                                                                                    | écnico                                                                                                    | S                                                                                                    |                                                                                                    |                                                                                                    | 16-17-12-11                                                        |
| ICPP III                                                                                                    | Nome do Pro                                                                                                    | rissional                                                                                                    | ENCENHERE AN                                                                                                    | RENTAL HINGIPAL HINGIPAL                                                                                                    | 4-64-64                                                            |
| Observações                                                                                                    | Contraction of the second                                                                                                    |                                                                                                    |                                                                                                    |                                                                                                    | ALC: NO.                                                           |
| <ul> <li>Inducember de<br/>CE, Esch Anthronou<br/>Fortaleza Ordine, 1<br/>OL. Cast Automation<br/>D4. Cast Automation<br/>D5. C. amprocession<br/>Informacione Secal<br/>Pagemeiller Lage<br/>Professional Facility<br/>Professional Facility<br/>Casto Talones</li> </ul> | ear Ar Forcasco (p<br>20-refere 4 e as tas<br>sontonus Lei Comp<br>fai Especial de titul<br>re hato darna o con<br>ento ficala paso ve<br>adas:<br>F<br>D              | acourad presentes la provide<br>elemente na provide a provide a<br>terrente nº 270-0010, Codge o<br>anglo Sociota poset villa el de<br>producto se sente e zon é en<br>de facalização e perminentese                                                  | versi anti fazzo esti i de con<br>la Graza (<br>5 eres, benedi ar minere<br>uno a per odu erro 20 e etc.<br>a selo Orgão congenete.                                                                                                    | r base nas vertrandites prestantas n<br>e por Iguel perioda.                                                                                                    | a Sistema                                                          |
| CONDICIONA                                                                                                    | NTES                                                                                                    |                                                                                                    |                                                                                                    |                                                                                                    | Constant of the other                                              |
| ESTA LICENÇA<br>31. É processa<br>31. Esta autorio<br>Datajon és<br>( Dinusi m<br>atmatica ac                                                                                                    | NÃO EXMEDIO<br>STRUCÇUO OF HUDO<br>VE aciesse do publi<br>ação não exerte o-<br>lácido am engle<br>ácenos de som população<br>forta de gualque<br>dos e ativoquitas to | TABLE DOWN TO DE POSSU<br>U CRUZAÇÕES NECESSÁRIA<br>ANDREA DIVERSIÓN DE CESSÁRIA<br>ANDREA DIVERSIÓN DE CESSÁRIA<br>DE CESTO DE CESSÁRIA DE CESSÁRIA<br>ESTA DA CESSÁRIA DE CESSÁRIA<br>MARIA DE CESSÁRIA DE CESSÁRIA<br>ANDREA DE CESSÁRIA (CESSARIA | N ALVARA DE FUNCIONARIO<br>S PARA O EXERCICIO DA AN<br>secoles de sont o esuperie<br>tos de combustivel; - La Ma<br>por causar polução sonce, o<br>veleces, mauseinas, instrume<br>a debidêntementas come das<br>a debidêntementas come das                                                                                                    | ENTO, BEMICONO DUTINA LICET<br>INDAGE.<br>Too similare en españo posto e la<br>incipal nº 4756/2011.<br>evento esta allander are criterios de<br>inte españo (allander are criterios de<br>inte españo) a la constante. Santea, ajo<br>esta de simpo atólicas, realivala<br>presento esta no periodo diurin, e o<br>dereció españo a la coperiodo diurin, e o | rit epigo<br>fividire no<br>ambres ou<br>caparitica,<br>e SittD(A) |

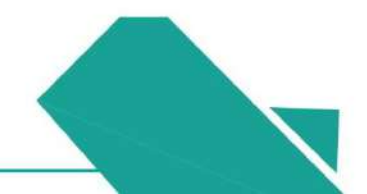

#### Prefeitura de Fortaleza Secerara Municad de Usanico e Mos Ambiente

### 5.2 Passo a Passo

### PASSO 7 - OBSERVAÇÕES

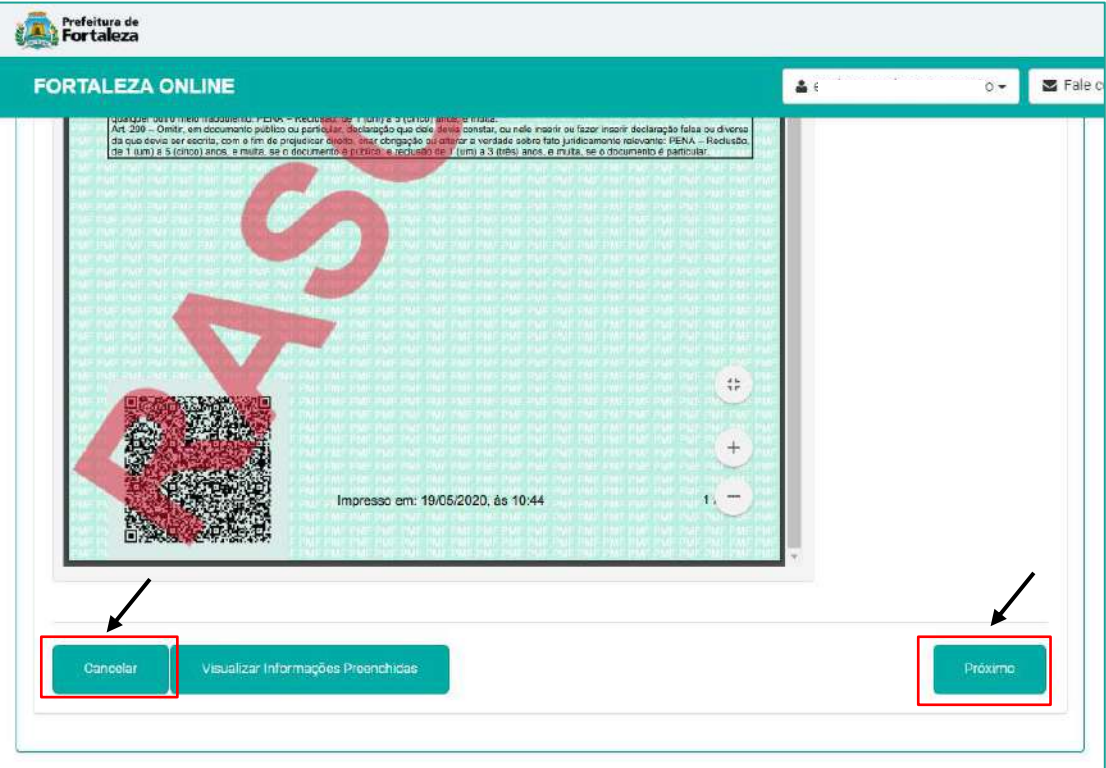

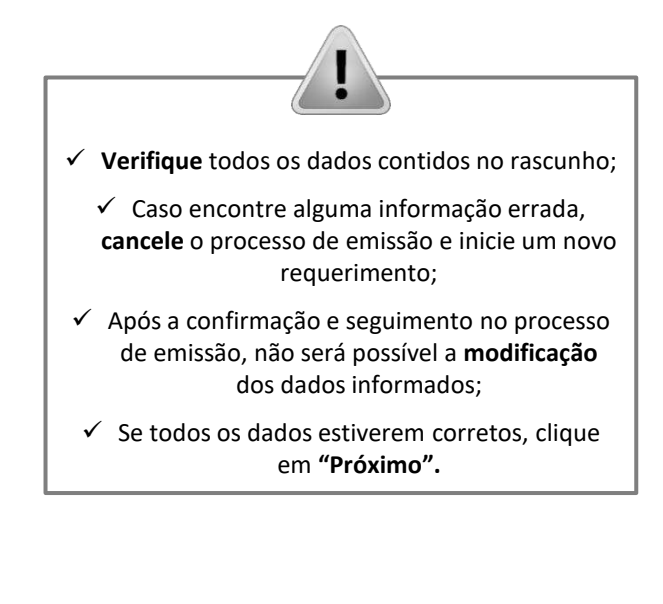

#### PASSO 8

Nesta etapa após as confirmações e a compensação do pagamento da Taxa, clique em "EMITIR".

| FORTALEZA ONLINE       Adequabilidade       Reasonsáveis       Fermulárie       Decumentagão       Reason       Emissão         Adequabilidade       Reasonsáveis       Fermulárie       Decumentagão       Reason       Emissão         Profissional Técnico Responsávei.       Image: Confirmado       Reservis: Emisit       Ação         Responsável Legal:       Confirmado       Resonis: Emistão       Responsável Legal         O Responsável Legal       O Responsável Legal deverá confirmar as informações prestadas através do ink enviado pelo email ou diretamente no Fortaleza Online, elicando em Autorização Especial de Utilização       Docume         O Responsável Legal deverá confirmar as informações prestadas através do ink enviado pelo email ou diretamente no Fortaleza Online, elicando con Autorização Especial de Utilização Sonora para Estabelecimentos > Aguardando Contrimação Responsável Legal. O       Docume |
|----------------------------------------------------------------------------------------------------|
| Adequabilidade       Responsáveis       Fermulárie       Decumentação       Respunsão         Profissional Técnico Responsável.                                                                                                    |
| Profissional Técnico Responsável. <u>Profissional Técnico Responsável.</u> <u>Contimado               <u>Ermail                 <u>Contimado               <u>Responsável Legal:                 <u>Profissional Técnico Responsável Legal:               <u>Responsável Legal:             </u> <u>Profissional Técnico Responsável Legal:               <u>Responsável Legal:             </u> <u>Profissional Técnico Responsável Legal:               <u>Decomize Continuation Responsável Legal:  <u>Decomize Responsável Legal:             </u> <u>Decomize Responsável Legal:             </u> <u>Decomize Responsável Legal:             </u> <u>Decomize Responsável Legal:             </u> </u></u></u></u></u></u></u></u>                                                                                                    |
| Profissional         Situação         E-mail         Ação           Confirmado         Confirmado         Resonviar Email         Resonviar Email           Responsável Legal:         Situação sporsável Legal deverá confirmar as informações prestadas através do link enviado pelo email ou diretamente no Fortaleza Online, clicando em Autorização Especial de Utilização sonora para Estabelecimentos > Responsável Legal. O         Documentos > Responsável Legal. O                                                                                                    |
| Contimado       Reenviar Email         Responsável Legal.       Avíso         D Responsável Legal deverá confirmar as informações prestadas através do link enviado pelo email ou diretamente no Fortaleza Online, clicando em Autorização Especial de Utilização Sonora para Estabelecimentos > Aguardando Confirmação Responsável Legal. Documentos para Estabelecimentos > Aguardando Confirmação Responsável Legal. D                                                                                                    |
| Responsável Legal:         Aviso           D Responsável Legal deverá confirmar as informações prestadas através do link enviado pelo email ou diretamente no Fortaleza Online, clicando em Autorização Especial de Utilização         Documente a superior a superior a superior através do link enviado pelo email ou diretamente no Fortaleza Online, clicando em Autorização Especial de Utilização           D Responsável Legal deverá confirmar as informações prestadas através do link enviado pelo email ou diretamente no Fortaleza Online, clicando em Autorização Especial de Utilização         Documente a superior a superior através do link enviado pelo email ou diretamente no Fortaleza Online, clicando em Autorização Especial de Utilização Especial de Utilização Sonora para Estabelecimentos > Aguardando Confirmação Responsável Legal. O         Documente                                                               |
|                                                                                                    |
| Confirmado Custero Conterna Actor Papaviar Email                                                                                                    |

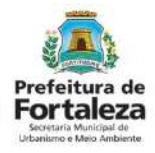

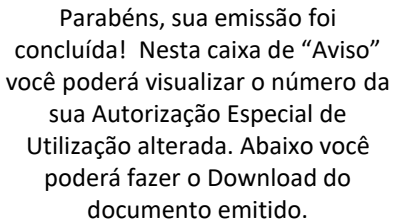

| Aviso                                                                  |
|------------------------------------------------------------------------|
| Documento emitido com sucesso!<br>Número do documento: AEUS000398/2020 |
| Download do Documento                                                  |
|                                                                        |
|                                                                        |

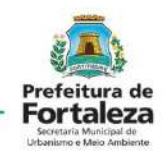

#### PASSO 8 - OBSERVAÇÕES

| ALEZA ONLINE                                                                                                    |                                                                             |                                                                                        | <b>4</b>                            | 🖉 Fale o |
|----------------------------------------------------------------------------------------------------|-----------------------------------------------------------------------------|----------------------------------------------------------------------------------------|-------------------------------------|----------|
| fissional Técnico Respor                                                                                            | nsável:                                                                     |                                                                                        |                                     |          |
| Profissional                                                                                                    | Situação                                                                    | E-mail                                                                                 | Ação                                |          |
| 2                                                                                                    | Confirmado                                                                  |                                                                                        | Reerviar En                         | 0188     |
| nonsáv <mark>el L</mark> egal:                                                                                      |                                                                             |                                                                                        |                                     |          |
| portad ver Legal.                                                                                                   |                                                                             |                                                                                        |                                     |          |
| sponsável Legal deverá confirma                                                                                     | r as informações prestadas através do l                                     | link enviado pelo email ou diretamente no Fo                                           | rtaleza Online, clicando em Autoria | zação    |
| cial de Utilização Sonora para F                                                                                    | Establightmentos > Decivicar > Denus                                        | commenter de Autorionião Commint de Utilia                                             | anão Sonora para Estabelacimad      |          |
|                                                                                                    | Lotabereal menteo - reagaioar - regat                                       | enmentos de Autorização Especial de Otilizi                                            | ayau bununa para Estabeleurrier     | ntos >   |
| ardando Confirmação Responsáve                                                                                      | a Legal. O Responsável deverá estar dev                                     | vidamente cadastrado no sistema.                                                       | açao Sunora pera Estabeleurrier     | ntos >   |
| ardando Confirmação Responsáve                                                                                      | el Legal. O Responsável deverá estar dev                                    | idamente cadastrado no sistema.                                                        | ayao Sunora para Estabeleorrier     | ntos >   |
| ardando Confirmação Responsáve<br>Responsável                                                                       | el Legal. O Responsável deverá estar de<br>Situação                         | irinendo de Autorização Especial de Odiza<br>idamente cadastrado no sistema.<br>E-mail | Ação<br>Reenvier Er                 | mail     |
| ardando Confirmação Responsávi<br>Responsável                                                                       | el Legal. O Responsável deverá estar de<br>Situação                         | idamente cadastrado no sistema.<br>E-mail                                              | Ação<br>Resrvier En                 | mail     |
| Responsável                                                                                                    | I Legal. O Responsável deverá estar de<br>Situação                          | idamente cadastrado no sistema.<br>E-mail                                              | Ação<br>Reenviar En                 | mail     |
| ardando Confirmação Responsáve<br>Responsável                                                                       | ecadação Emitidos:                                                          | idamente cadastrado no sistema.<br>E-mail                                              | Ação<br>Reenvier En                 | mali     |
| Responsável<br>Responsável<br>a de Documentos de Arr<br>Após o pagamento do DAM aguard                              | ecadação Emitidos:<br>ar até 02 (dois) dias útels para compensa             | idamente cadastrado no sistema.<br>E-mail                                              | Ação<br>Reenvier En                 | mail     |
| ardando Confirmação Responsáve<br>Responsável<br>a de Documentos de Arr<br>Após o pagamento do DAM aguard<br>Nº DAM | ecadação Emitidos:<br>ar até 02 (dois) días útels para compensa<br>Situação | ção.<br>Data do Vencimento                                                             | Ação<br>Ação                        | mail     |

#### CONFIRMAÇÃO DO RESPONSÁVEL LEGAL E PROFISSIONAL TÉCNICO

O Responsável Legal e o Profissional Técnico deverão confirmar as informações prestadas neste requerimento por meio do Sistema Fortaleza Online. Caso o Responsável Legal ou o Profissional Técnico seja o próprio requerente deste requerimento, o sistema já irá reconhecer a sua confirmação automaticamente e atualizar como "Confirmado".

#### **PAGAMENTO DA TAXA (DAM)**

Este campo só estará disponível após a confirmação do Responsável Legal e Profissional Técnico . O sistema irá atualizar a situação para "PAGO" quando a taxa for compensada. Obs: Este campo não será exibido para os casos que forem isentos de taxa.

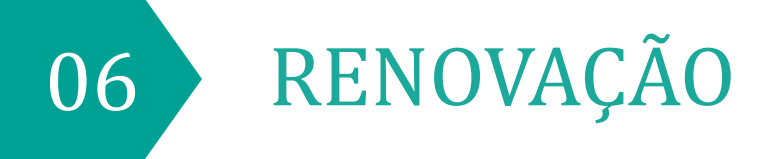

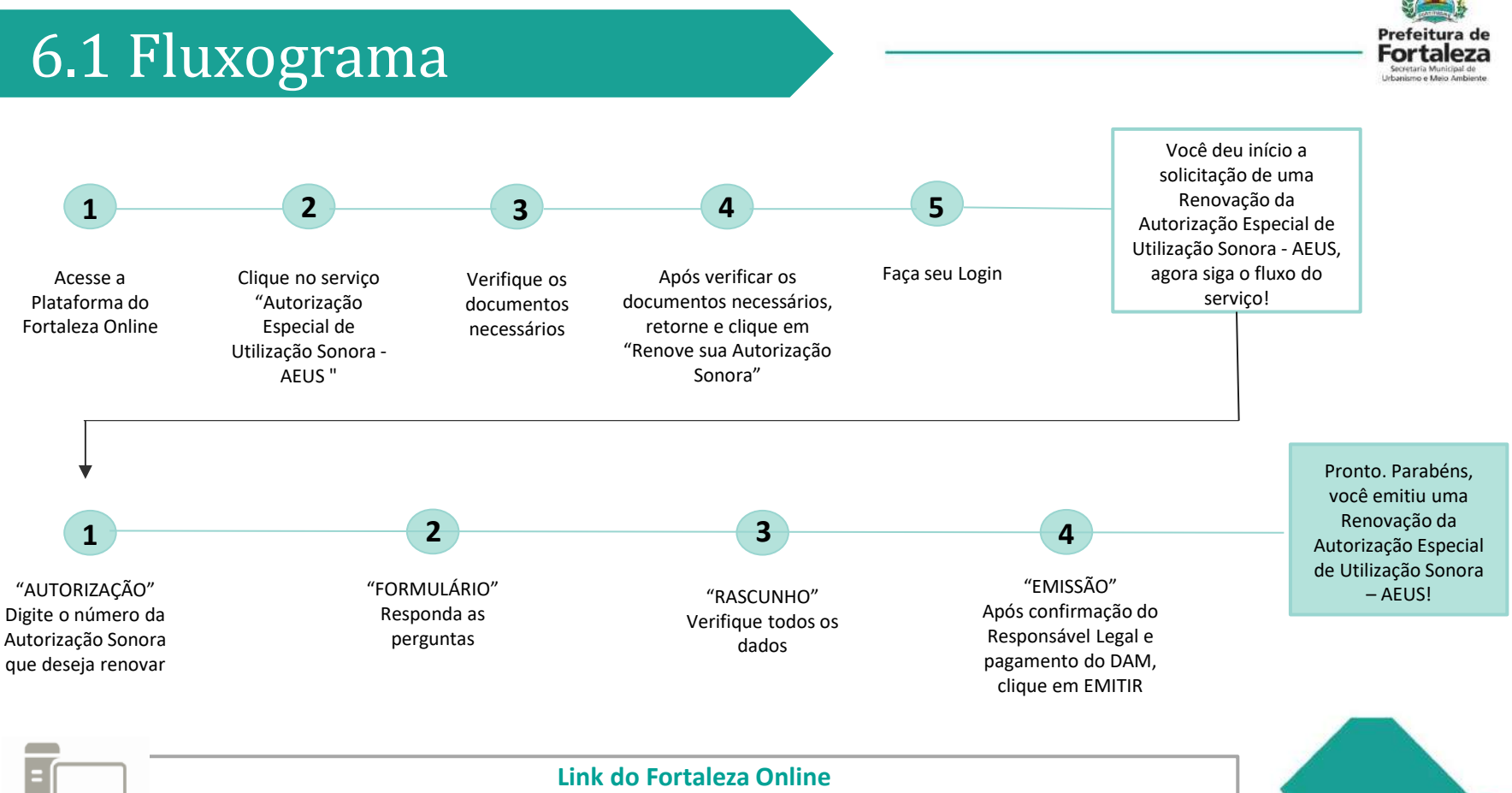

https://portal.seuma.fortaleza.ce.gov.br/fortalezaonline/portal/

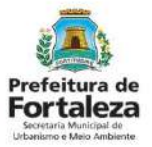

### PASSO 1

Acesse a Plataforma do Fortaleza Online e clique em "Autorização Especial de Utilização Sonora para Estabelecimento - AEUS".

| C portal.seuma.fortaleza.ce.gov.br/fortalezaonline/portal/                                                                                                    | ☆ 뒤 어                                         |
|----------------------------------------------------------------------------------------------------|-----------------------------------------------|
| FORTALEZA ONLINE                                                                                                    | 🛓 Fazer login 🛛 💄 Fale com o Fortaleza Online |
| Licenciamento do Funcionamento                                                                                                    |                                               |
| Alvará de Funcionamento<br>Autorização Especial de Utilização Sonora para Estabelecimento - AEUS<br>Consulta de Adequabilidade Locacional para Funcionamento<br>Emissão de Parcelas<br>Licença Sanitária<br>Licença de Publicidade<br>Simulador de Taxas |                                               |

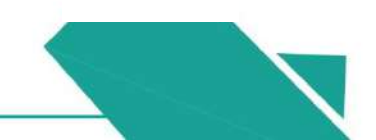

#### Prefeitura de Fortaleza Screaria Municipal de Urbanisme Meio Ambierte

## 6.2 Passo a Passo

#### PASSO 2

Verifique os documentos necessários, depois retorne e clique em "Renove sua Autorização Sonora".

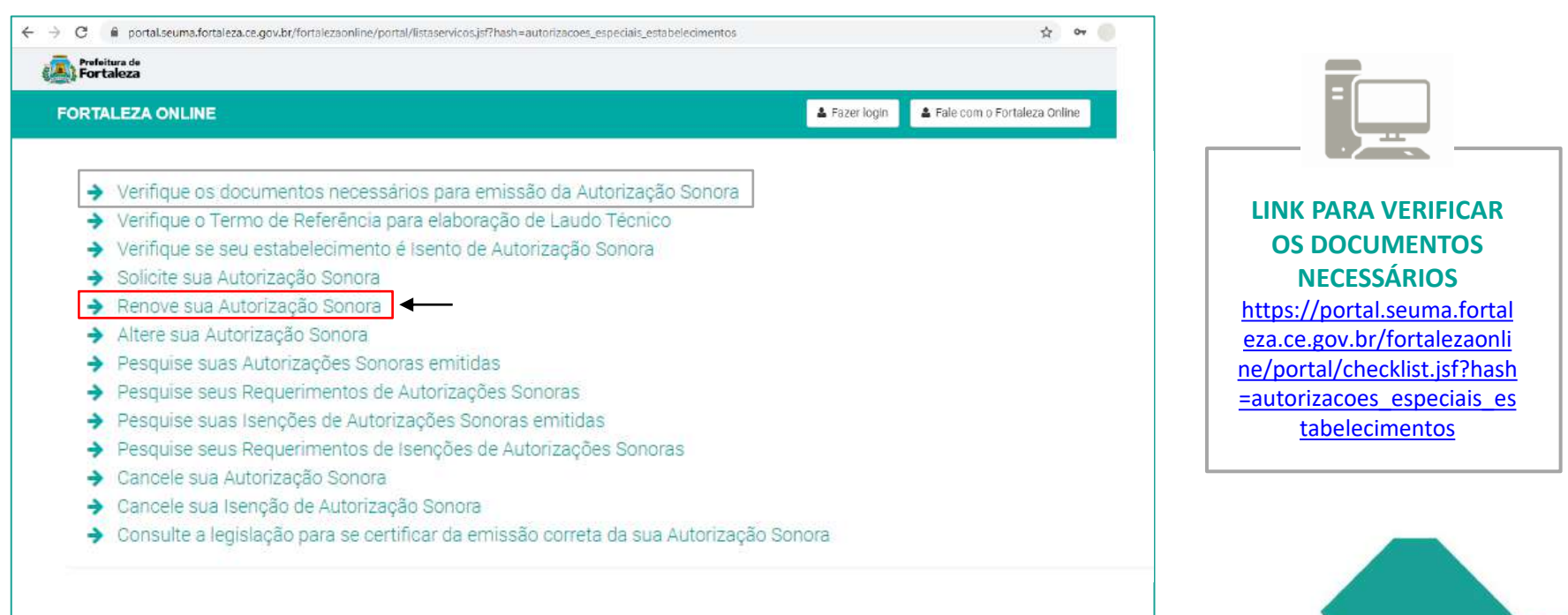

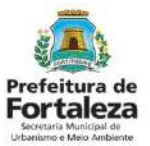

### PASSO 3

Faça o seu Login e clique em "Entrar" (Não tem Login? Cadastre-se! Link para Cadastro no Fortaleza Online):

https://portal.seuma.fortaleza.ce.gov.br/fortalezaonline/portal/areapublica/cadastroportal/solicitacoescadastroportal.jsf)

| Nortaleza                                    | k             |                           |
|----------------------------------------------|---------------|---------------------------|
| FORTALEZA ONLINE                             | 🛓 Fazer login | 🛔 Fale com o Fortaleza Or |
| PORTAL DE SERVIÇOS - PREFEITURA DE FORTALEZA |               |                           |
| Login                                        |               |                           |
| CPF ou Email                                 |               | _                         |
| XXXXXXXXXX                                   |               |                           |
| Senha                                        |               |                           |
|                                              |               |                           |

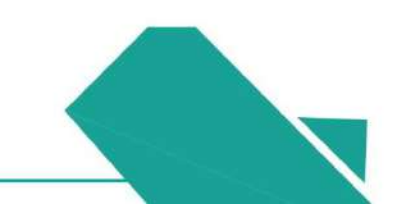

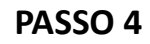

Digite o Número da Autorização Especial de Utilização que deseja renovar e depois clique em "Carregar Autorização".

| ORTALEZA ONLINE                                                                                   | 4                      | 🛛 Fale com ( |                                                                                      |
|---------------------------------------------------------------------------------------------------|------------------------|--------------|--------------------------------------------------------------------------------------|
| querimento de Renovação da Autorização Especial de Utilização Sonora para Estabelecimento         | pione i Unaieza.<br>38 |              | Será carregada a                                                                     |
| vutorização Formulário Rascunho Emissão                                                           |                        |              | Autorização a ser<br>renovada. Verifique todos<br>os dados e clique em<br>"Próximo". |
| Nº Autorização Especial de<br>Utilização Sonora para<br>Estabelecimentos:<br>Carregar Autorização |                        |              |                                                                                      |
|                                                                                                   |                        |              |                                                                                      |

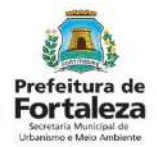

### PASSO 5

Nesta etapa você deverá responder as perguntas do formulário, posteriormente, o sistema irá liberar a opção para prosseguir de acordo com as respostas informadas.

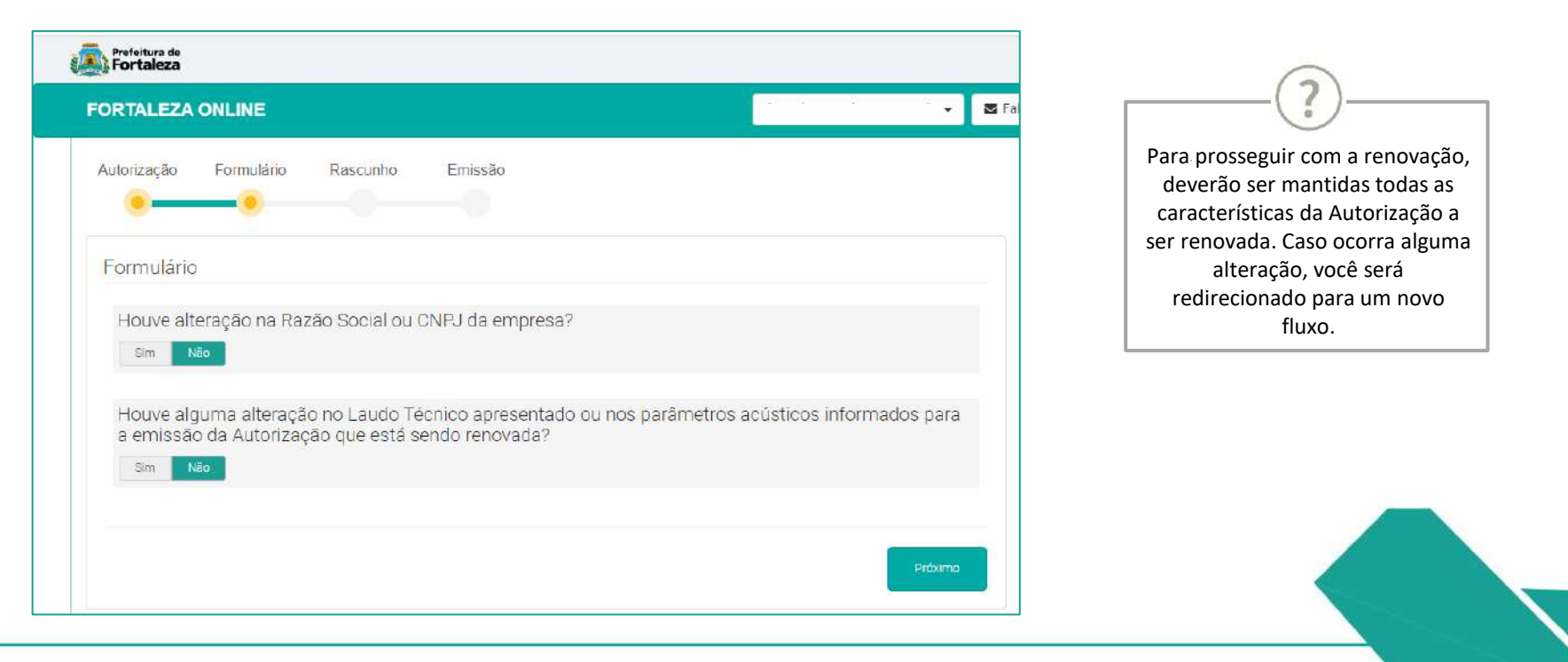

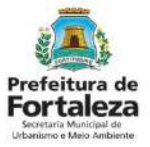

#### PASSO 6

Nesta etapa você deverá confirmar as informações prestadas.

| ALTORIZAÇÃO ESPECIAL DE UTILIZAÇÃO SONORA (Renovação)      Municipal de emissão     Jaiuzada      Data de emissão     Jaiuzada      Data de emissão     Jaiuzada      Jaiuzada      Data de emissão     Jaiuzada      Data de emissão     Jaiuzada      Data de emissão     Jaiuzada      Jaiuzada                                                                                                    | aleza         |  |  |  |  |
|----------------------------------------------------------------------------------------------------|---------------|--|--|--|--|
| AUTORIZAÇÃO ESPECIAL DE UTILIZAÇÃO SONORA (Renovação)           Mª do documento         Data da emissão         Dada da extensão           Atlandocumento         Data da emissão         Data da validade           Datos do propriedrativo do empreendimento         Concello a         CNPJ           Nome Fantacia         Dada do Empreendimento         CNPJ           Dadas do Empreendimento         Interviende Intervience (Conforme IPTU Indicado)         Level de Empreendimento           Neme Fantacia         Dadas do Empreendimento         CNPJ           Neme Fantacia         Dadas do Empreendimento         CNPJ           Neme Fantacia         Dadas do Empreendimento         CNPJ           Neme Fantacia         Dadas do Empreendimento         CNPJ           Name Fantacia         Dadas do Empreendimento         CNPJ           Neme Fantacia         Dadas do Empreendimento         CNPJ           Neme Fantacia         Dadas do Empreendimento         CNPJ           Neme Fantacia         Dadas do Empreendimento         CNPJ           Nome Fantacia         Dadas do Empreendimento         CNPJ           Nome Fantacia         Dadas do Empreendimento         CNPJ           Nome Fantacia         Dadas do Empreendimento         CNPJ           Nome Fantacia         Dadas do Empree                                                                                                    | •)            |  |  |  |  |
| M* do documento         Data da emissião         Data da velidade           2010/2001         2010/2001         2010/2001         2010/2001           Datós do propietário do empreendimento         2010/2001         2010/2001         2010/2001           Datós do propietário do empreendimento         0010/2001         0010/2001         0010/2001         0010/2001           Dados do Empreendimento         Inscritação IPTU         Endereço: (Conforme IPTU Indicado)         0010/2001         0010/2001         0010/2001           Parteneras para a subsontenzemento do ruido         Presões para a subsontenzemento do ruido         e Norio do Recedo Encodo per set or to instituto 70 dilgita), me         2010/2001                                                                                                    |               |  |  |  |  |
| Datios do grounietánio do empreendimento     Concedida a     Mone Fantasia     Dados do Empreendimento     Dados do Empreendimento     Da                                                                                                    |               |  |  |  |  |
| Concedida a CNPJ Nome Fentasia Dados do Emproendento Enscrição IPTU Endereço (Conforme IPTU Indicado) 4.5%182 Pedenece para sutemandormento és núão peda tes do a penços contema Lado Tecno estoraço, e Nivel de Penado Exerca por ser os natilitas (1) bilitiva), rec                                                                                                    |               |  |  |  |  |
| Nome Fantasia Dados do Empreondimento Inscrição IPTU Endereço: (Conforme IPTU Indicado) 4949100 Pedereces paras submandamendo da ruido Pedereces paras submandamendo da ruido                                                                                                    | ~             |  |  |  |  |
| Dados do Empreondimento<br>Inscrição IPTU Endereco (Conforme IPTU indicado)<br>(SVRII)<br>Pedineiros para submontanemento da ruida<br>mais relaciou parto<br>parte relaciou parto<br>parte relaciou parto                                                                                                    |               |  |  |  |  |
| Dados do Emprenamiento<br>Inscrição JUTU (Enderece Conforme IPTU Indicado)<br>4341.20<br>Preserves para automaticamento de ruido<br>pres fenços aparas automaticamento de ruido<br>pres fenços aparas automaticamento de ruido<br>preserves para automaticamento de ruido<br>preserves aparas automaticamento de ruido<br>preserves aparas automaticamento de ruido<br>preserves aparas automaticamento de ruido<br>preserves aparas automaticamento<br>preserves aparas automaticamento<br>preserves aparas autom |               |  |  |  |  |
| 4 SHETSD<br>Partineting pare a submandismenter de nuide<br>Para Tence automotionement, conforme Laudi. Trenco elaborado, e Nivel de Persuda Senora deve ser de to maxim. (10 dB(A) me<br>tour ridicado subo.                                                                                                    |               |  |  |  |  |
| Parteretor para e putomonicamento de milio<br>Para fina e infonctivitamento, continne Lauda Tecnico existrado, o Nive de Parasilio Schola deve set or no infalmi, 70 diti(A), me<br>logar indicato, palos.                                                                                                    | R. R. L       |  |  |  |  |
| The second second second second second second second second second second second second second second second se                                                                                                    | medidos no    |  |  |  |  |
| Responsavel Legal                                                                                                    | 100           |  |  |  |  |
| CPF Nome do Responsáve!                                                                                                    | all side      |  |  |  |  |
| Profissional Técnico                                                                                                    |               |  |  |  |  |
| CPF Nome do Profissional Formação Profissional Principal RNP                                                                                                    | Car Part P    |  |  |  |  |
| ENGEN-ERO MIGIENTAL 1111111                                                                                                    | cn.           |  |  |  |  |
| Observações                                                                                                    | 1000          |  |  |  |  |
| 102. Está Licença reterio el al operación de controle se postecido solar te man alte crutar con talen real informações persoanas n<br>fondesas dondes conferences La Compensaria en 275/2013/6.6.dega do Consta<br>postecidade en esta entre entre entre entre entre entre entre entre entre entre entre entre entre entre entre<br>de Constituences persoanas entre entre entre entre entre entre entre entre entre entre entre entre entre entre<br>de Constituences entre entre entr                                                                                                    | s no Sistema  |  |  |  |  |
| CONDICIONANTES                                                                                                    | A Designation |  |  |  |  |
| ESTA LICENÇA NÃO EXINE O ESTABELECI <mark>VENTO</mark> DE POSSUR ALVARA DE FUNCIONAMENTO, BEM COMO OUTRAS LICENÇAS E                                                                                                    |               |  |  |  |  |
| ESTA LICENÇA NÃO EXINE O ESTABELECIMENTO DE POSSUR ALVARÁ DE FUNCIONAMENTO, BEM COMO OUTRAS LICE                                                                                                    | GENGAS E      |  |  |  |  |
| ESTA LICENCA NÃO EXINE O ESTABELECIÓNEMO DE POSSUR AL VARÁ DE FUNCIONAMENTO, BEM COMO OUTRAS LICE<br>AUTORILAÇÕES NECESSARIAS PARA O EXERCICIÓ DA ATIVIDADE<br>OL Eprofisia a unização de equipamentes sonoco autoritados da atividade son ) e equipamentos similares em espaço público e                                                                                                    | CENGAS E      |  |  |  |  |
| ESTA LICENÇA NÃO EXTINE O ESTABLECIMENTO DE POSSURA AL VARÃO E PUNCIONAMENTO, BEN COMO CUTRAS LICE<br>AUTORIZAÇÃO EN ACEGANIAS PARA O SUBERICIO E ASTURIADE.<br>01 Eprobles a unitargão de esupamentes sonicos aurotavivas (particles de san) e espatamentos similares en espaco público e                                                                                                    | CENÇAS E      |  |  |  |  |

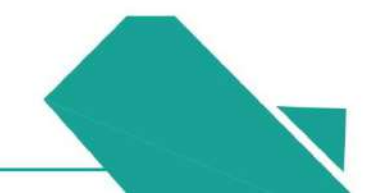

#### Prefeitura de Fortaleza Stetaria Municipal de Utanismo Mes Ambiente

### 6.2 Passo a Passo

### PASSO 6 - OBSERVAÇÕES

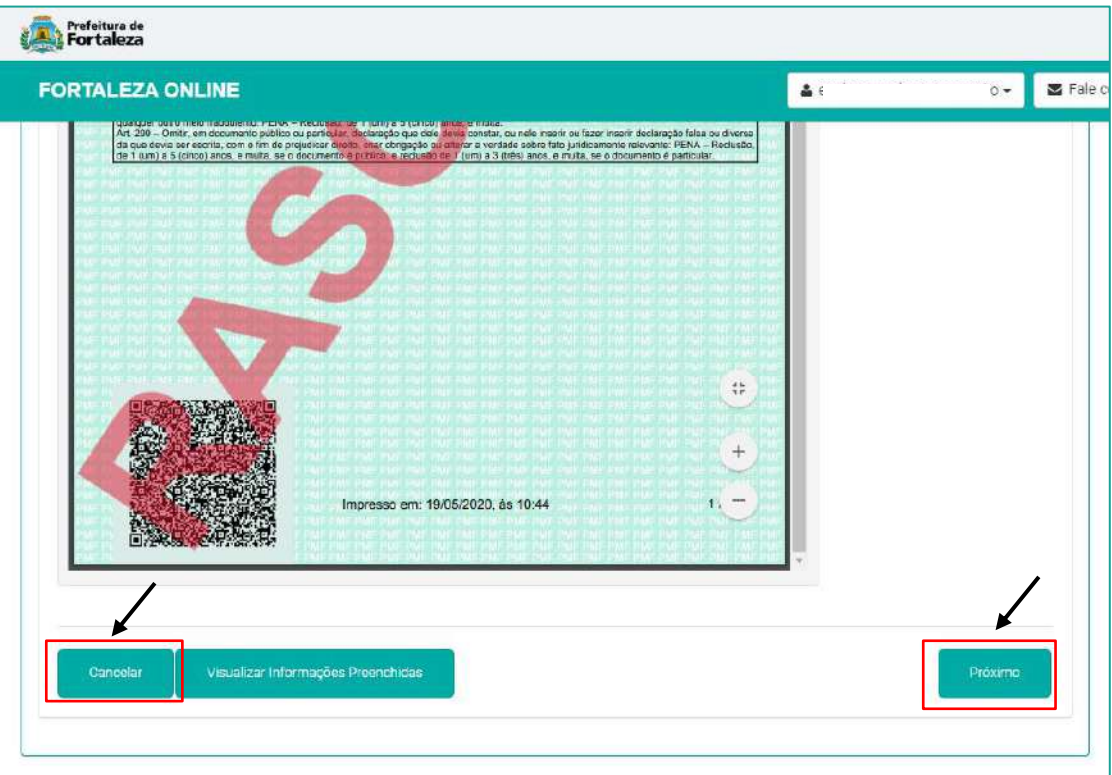

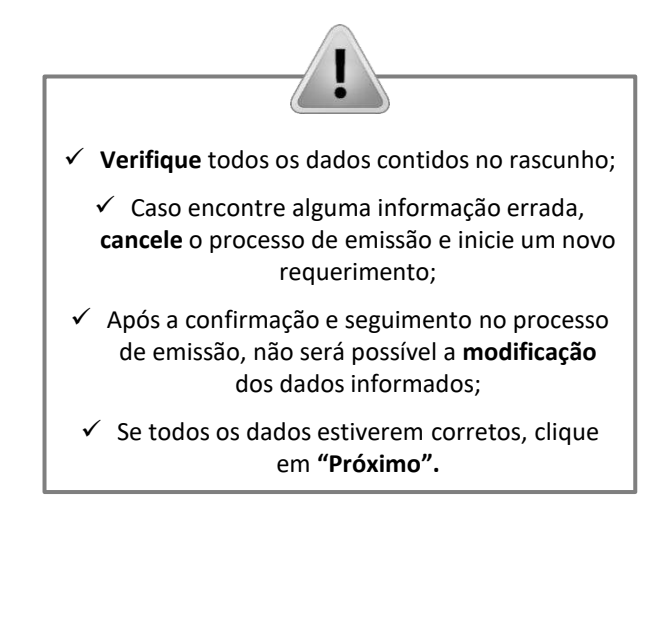

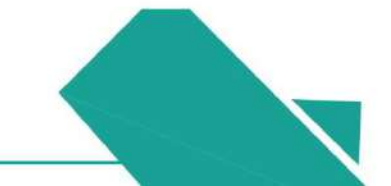

#### PASSO 7

Nesta etapa após a confirmação, clique em "Emitir Renovação de Autorização".

| unho Emissão<br>Informações prestadas através do lin<br>ar > Autonzação Espacial de Utilização<br>I.          | nk enviado pelo email ou diretamente no Fortaleza Unine, bilo<br>ão Sonora para Estabelecimentos > Aguardando Confirmação<br>Strueção E-mail<br>avelyn mouran@hotmail.com                                                                                                    | ando em Autorização Especial de Utilizaç<br>o Responsável Legal: O Responsável devi<br>I Ação<br>Reanvar Email    | ;ão<br>erá                                                                                          |
|----------------------------------------------------------------------------------------------------|----------------------------------------------------------------------------------------------------|----------------------------------------------------------------------------------------------------|----------------------------------------------------------------------------------------------------|
| unho Emissão<br>informações prestadas através do iir<br>ar > Autorização Espacial de Utilização<br>continuado | nk enviado pelo email ou diretamente no Forfaleza Online, bio<br>ão Sonora para Estabelecimentos > Aguardando Confirmação<br>Sfuação E-mail<br>avalyn mourao@hotmail.com                                                                                                    | ando em Autorização Especial de Utilizaç<br>o Responsável Legal. O Responsável devi<br>I Ação<br>Raenvar Email    | ;ão<br>erá                                                                                          |
| informações prestadas através do lin<br>ar > Autorização Especial de Utilizaçã<br>).<br>Continuado            | nk enviado pelo email ou diretamente no Fortaleza Unline, bio<br>Bo Sonora para Estabelecimentos > Aguardando Confirmação<br>Situação E-mail<br>evelyn mouraa@hoimail.com                                                                                                    | ando em Autorização Especial de Utilizaç<br>o Responsável Legal. O Responsável devi<br>r<br>Ação<br>Reanvar Email | ção<br>era                                                                                          |
| informações prestadas através do lin<br>ar > Autorização Espacial de Utilizaçã<br>5.<br>Continuado            | nk enviado pelo email ou diretamente no Forfaleza Dnine, bio<br>Bio Sonora para Estabelecimentos > Aguardando Confirmação<br>Sítuação Ermail<br>evalyn mourao@hotmail.com                                                                                                    | ando em Autorização Especial de Utilizaç<br>o Responsável Legal. O Responsável devi<br>Ação<br>Reanvar Email      | ção<br>erà                                                                                          |
| Continuado                                                                                                    | evelyn mourao@hotmail.com                                                                                                    | Reenviar Emai                                                                                                    | £                                                                                                   |
| LOUINIAGO                                                                                                    | and a subscription of the subscription of the | 1.00110.00 2.100                                                                                                  |                                                                                                    |
| adação Emitidos:<br>Situação                                                                                  | Data do Vensimento                                                                                                    | Ação                                                                                                    |                                                                                                    |
|                                                                                                    | 30/04/2020                                                                                                    | Reemitir Download                                                                                                 | d                                                                                                   |
|                                                                                                    |                                                                                                    | Emilir Renovação de Autorização                                                                                   |                                                                                                    |
|                                                                                                    | Situação                                                                                                    | Situação Data do Vensimento<br>20/04/2020                                                                         | Situação Data de Vensimiento Ação<br>30/04/2020 Reamitir Downlos<br>Emitir Pencvação de Autorização |

Parabéns, sua emissão foi concluída! Nesta caixa de "Aviso" você poderá visualizar o número da sua Autorização Especial de Utilização renovada. Abaixo você poderá fazer o Download do documento emitido.

| Documento emitido o<br>Número do docu | om sucesso!<br>mento: AEUS000398/2020 |       |
|---------------------------------------|---------------------------------------|-------|
|                                       |                                       |       |
|                                       | Download do Documento                 | Fecha |
|                                       |                                       |       |
|                                       |                                       |       |

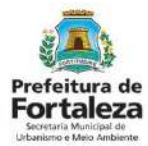

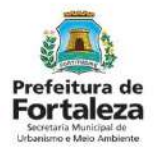

### PASSO 7 - OBSERVAÇÕES

| Prsfeitura de                                                                                                    | LIUAÇOLU                                                                                                    |                                                                                                    |                                                                     |            | <b>CONFIRMAÇÃO DO</b>                                                                                                    |
|----------------------------------------------------------------------------------------------------|----------------------------------------------------------------------------------------------------|----------------------------------------------------------------------------------------------------|---------------------------------------------------------------------|------------|----------------------------------------------------------------------------------------------------|
| FORTALEZA ONLINE                                                                                                    |                                                                                                    |                                                                                                    | 🌢 evelyn cavalcante mourão 🗸                                        | 🛎 Fale cor | RESPONSAVEL LEGAL<br>O Responsável Legal deverá realizar a<br>confirmação das informações prestadas                                                                                                    |
| Requerimento de Renovação da Autorização<br>Autorização Formulário Raso                                                                             | ião Especial de Utilização Sonora p<br>cunho Emissão                                                                  | ra Estabelecimentos - [ Protocolo: RAEUS2020                                                                   | 314740]                                                             |            | <ul> <li>neste requerimento por meio do Sistema</li> <li>Fortaleza Online. Caso o Responsável Legal<br/>seja o próprio requerente deste<br/>requerimento, o sistema já irá reconhecer<br/>a confirmação automaticamente e<br/>atualizar como "Confirmado"</li> </ul> |
| Responsável Legal:<br>O Responsável Legal deverá confirmar as<br>Especial de Utilização Sonora para Estab<br>Responsável Legal. O Responsável dever | s informações prestadas através do li<br>elecimentos > Pesquisar > Autorizaçã<br>á estar devidamente cadastrado no si | ik enviado pelo email ou diretamente no Fortale:<br>) Especial de Utilização Sonora para Estabelecin<br>Itema. | a Online, olicando em Autorização<br>entos > Aguardando Confirmação |            | PAGAMENTO DA TAXA (DAM)                                                                                                    |
| Responsável Legal<br>evelyn caval cante mourão                                                                                                    | Situação<br>Confirmado                                                                                                | E-mail<br>evelyn mourau@hotmail.com                                                                            | Ação<br>Reenviar Email                                              |            | Este campo só estará disponível após a<br>confirmação do Responsável Legal e                                                                                                    |
| Lista de Documentos de Arrec                                                                                                    | cadação Emitidos:                                                                                                    | Data da Vandoranta                                                                                             | Anžo                                                                |            | <ul> <li>Profissional Técnico .</li> <li>O sistema irá atualizar a situação para<br/>"PAGO" guando a taxa for compensada</li> </ul>                                                                                                    |
| 2020.02866030-93 PAGO -                                                                                                    | . เมื่อจาก                                                                                                    | 29/05/2020                                                                                                    | Download                                                            |            | Obs.: Este campo não será exibido para os<br>casos que forem isentos de taxa.                                                                                                    |
| Kandar - agambino da Devr                                                                                                    |                                                                                                    | _                                                                                                    |                                                                     |            |                                                                                                    |
| Visualizar Informações Preenchidas                                                                                                    |                                                                                                    |                                                                                                    | Emitir Renovação de Autorização                                     |            |                                                                                                    |

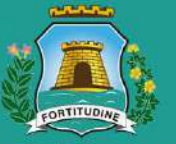

### Prefeitura de Fortaleza

Urbanismo e Meio Ambiente

### Célula de Licenciamento para Funcionamento Contato - 3482.8018

Acompanhe nosso trabalho nas redes sociais:

Secretaria Municipal do Urbanismo e Meio Ambiente – SEUMA (f)

@seumafortaleza 👩